# Comunicado 380 Técnico ISSN 1980-3982 Colombo, PR Agosto, 2016

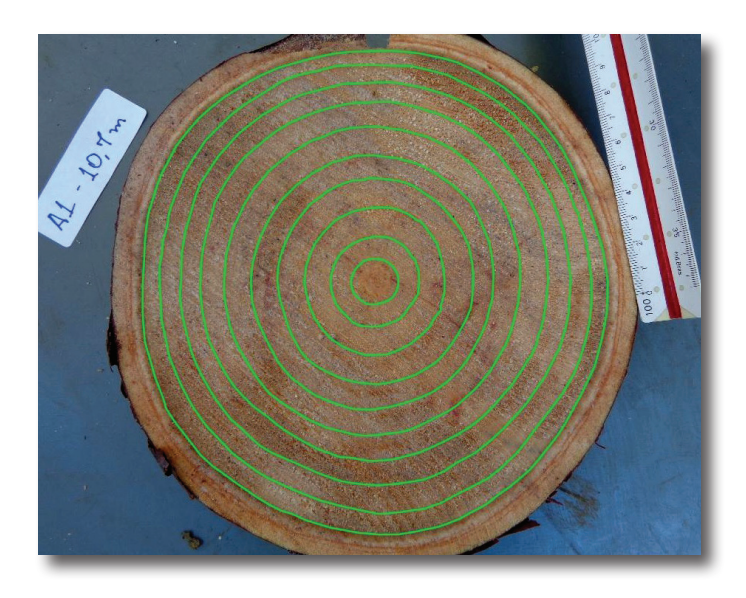

# Cadernos de geoprocessamento (8): medição digital de anéis de crescimento para Anatro usando software livre

Maria Augusta Doetzer Rosot<sup>1</sup> Heloísa Busaguera<sup>2</sup> Denise Jeton Cardoso<sup>3</sup> Luziane Franciscon<sup>4</sup> Marilice Cordeiro Garrastazú<sup>5</sup>

A análise de tronco (Anatro) é uma técnica que possibilita o registro do crescimento passado de uma árvore (HUSCH et al., 1982), mediante a contagem e medição dos anéis de crescimento de seções transversais tomadas a diferentes alturas no tronco. Nas empresas florestais, a análise de tronco tem sido utilizada, principalmente, para verificação das taxas de incremento médio da floresta, para avaliação da reação do crescimento a tratos culturais ou a práticas de manejo e para o desenvolvimento de equações de índice de sítio.

Trata-se, no entanto, de um procedimento laborioso, primeiramente pelo trabalho de campo propriamente dito, que envolve a derrubada das árvores, a marcação e o seccionamento das fatias. Na sequência, é necessário transportá-las ao laboratório, onde serão secas e lixadas, para facilitar a visualização dos anéis. Na última etapa são efetuadas, sobre cada fatia, a marcação e a medição das camadas de crescimento, cujas médias constituem o conjunto de dados gerador de todas as demais informações obtidas na análise de tronco.

Tendo em vista que esses fatores, em conjunto, muitas vezes restringem a aplicação da técnica, Rosot (2002) desenvolveu uma metodologia alternativa com o objetivo de eliminar a fase do transporte do material ao laboratório, a secagem e a preparação das fatias para medição. Para tanto, utilizou técnicas fotográficas, adquirindo imagens de seções transversais de árvores de Pinus elliottii Engelm. de 17 anos, no próprio local de derrubada, usando câmera digital e depois, processando-as digitalmente para a obtenção de dados de incremento e produção em área transversal em ambiente SIG. A diferenca percentual (7%) obtida pela autora entre volumes estimados por medição convencional (volume após secagem) e a partir de fotos digitais deveu-se, em grande parte, à umidade das amostras quando fotografadas em campo (ROSOT et al., 2003). Machado et al. (2013) aplicaram a mesma

<sup>1</sup> Engenheira Florestal, doutora em Engenharia Florestal, pesquisadora da Embrapa Florestas, Colombo, PR.

<sup>4</sup> Estatística, mestre em Estatística e Experimentação Agronômica, analista da Embrapa Florestas, Colombo, PR.

<sup>&</sup>lt;sup>5</sup> Engenheira Florestal, mestre em Engenharia Agrícola, pesquisadora da Embrapa Florestas, Colombo, PR.

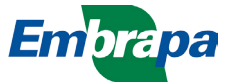

<sup>&</sup>lt;sup>2</sup> Acadêmica do Curso de Engenharia Florestal, Universidade Federal do Paraná, Curitiba, PR.

<sup>&</sup>lt;sup>3</sup> Engenheira Florestal, doutora em Engenharia Florestal, pesquisadora da Embrapa Florestas, Colombo, PR.

técnica a árvores de *Mimosa scabrella* (bracatinga) e *Pinus taeda*, encontrando diferenças significativas entre o método convencional e o digital apenas para o volume de *Pinus taeda* em algumas idades.

No presente trabalho aplicou-se o mesmo procedimento, porém para árvores de *Araucaria angustifolia* provenientes de um plantio estabelecido em 1990 no Município de Caçador, SC, com espaçamento amplo (8 m x 9 m). O objetivo foi testar a aplicabilidade da técnica para essa espécie e, ao mesmo tempo, adaptar os procedimentos antes executados em software proprietários (Adobe Photoshop e ArcMap-ESRI) para software livre, como QGIS e GIMP.

Será apresentado a seguir o roteiro metodológico, com detalhamento de todas as etapas do processamento digital de imagens, vetorização e medição dos anéis de crescimento, além da preparação do conjunto de dados para os cálculos da ANATRO. As estimativas de crescimento e produção resultantes da análise de tronco aplicada são descritas em Busaguera et al. (2015). Para o desenvolvimento das etapas que serão descritas, deve-se instalar o software livre Quantum GIS ESSEN versão 2.14.3 para Windows e GNU *Image Manipulation Program* (GIMP) versão 2.6.12.

# Roteiro para medição digital de anéis de crescimento

### Preparação da imagem - GIMP

### 1) Abertura do GIMP, carregamento e manipulação da imagem do disco de madeira

Abrir o programa GIMP, observando as janelas de menu e caixa de ferramentas que se abrem automaticamente. Clicar em **arquivo**  $\rightarrow$  **abrir**, selecionando o local e nome do arquivo com a imagem da amostra (por exemplo, amostra a 0,0 m da árvore número 3).

Caso o corte na casca que marca a direção norte feita não esteja alinhado com o eixo vertical da tela, é conveniente rotacionar a amostra até alinhála verticalmente, no quadrante superior (Figura 1). No menu, clicar em **ferramentas** → **ferramentas** 

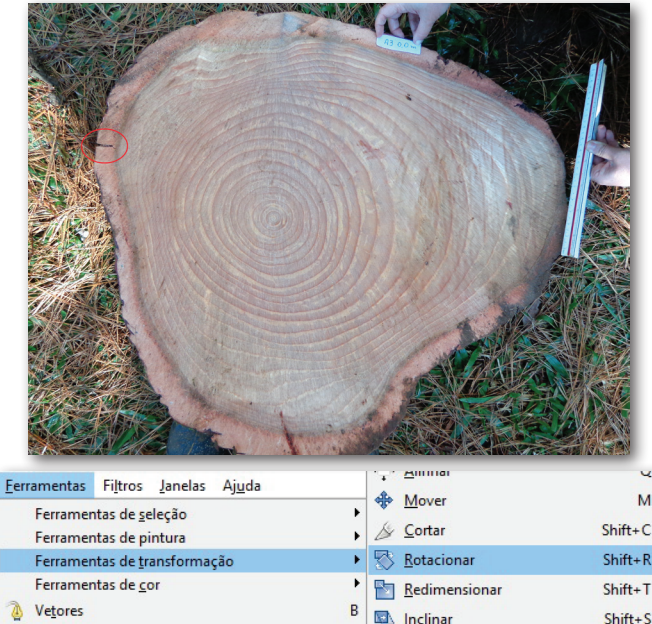

|   | Ferramentas de pintura       |         | 14  | Cortar                 | Shift+C |
|---|------------------------------|---------|-----|------------------------|---------|
|   | Ferramentas de transformação | •       | 5   | Rotacionar             | Shift+R |
|   | Ferramentas de <u>c</u> or   | •       | в   | <u>R</u> edimensionar  | Shift+T |
|   | Vetores                      | В       |     | Inc <u>l</u> inar      | Shift+S |
| 8 | Seletor de cores             | 0       |     | Perspectiva            | Shift+P |
| 6 | Zoom                         | Z       |     | Espelhar               | Shift+F |
| A | <u>M</u> edidas              | Shift+M | 101 | Transformar com gaiola | Shift+G |
| A | Te <u>x</u> to               | Т       |     |                        |         |
| 6 | Operação da <u>G</u> EGL     |         |     |                        |         |
|   |                              |         |     |                        |         |

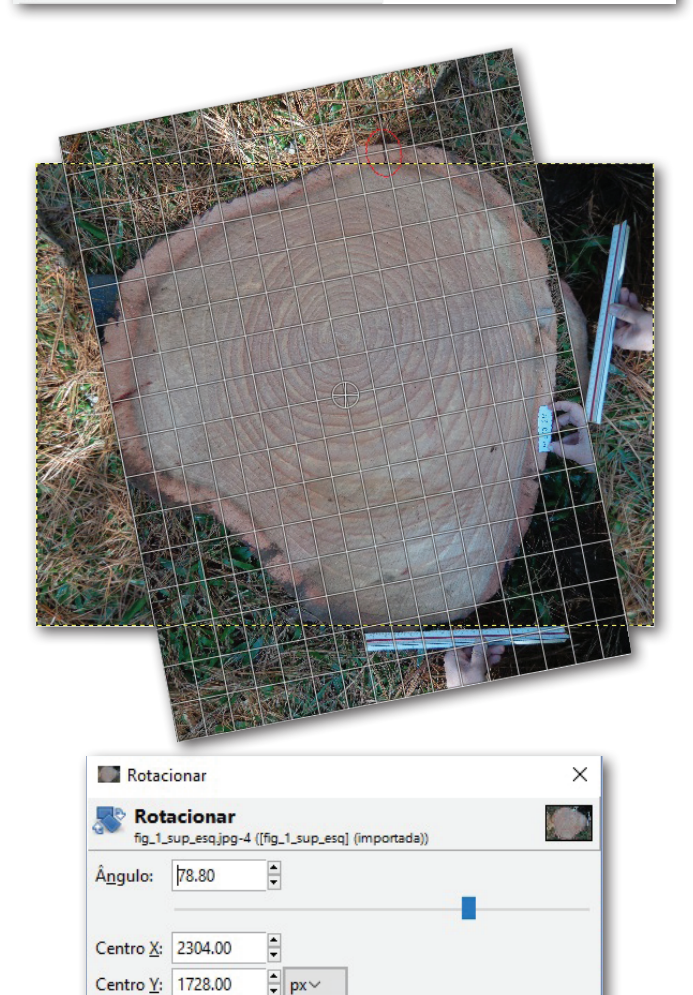

Figura 1. Janela do programa GIMP, mostrando a opção para rotacionar a imagem.

Rotacionar

Cancelar

Restaurar

Ajuda

de transformação → rotacionar ou diretamente no ícone na janela caixa de ferramentas. Para efetuar a rotação, clicar na porção da imagem relativa ao corte na casca com o botão esquerdo (BE) do mouse, configurado como sendo o botão principal. Mantendo-o pressionado, girar a imagem da fatia até a posição desejada.

Dependendo do formato da fatia, ao rotacioná-la pode também ser necessário alterar as dimensões da tela ("canvas") para que nenhuma porção da imagem seja cortada (Figura 2). No menu clicar em imagem → ajustar tela às camadas.

Salvar a imagem com outro nome em arquivo → salvar como (por exemplo, acrescentando o sufixo " rot" ao nome original).

Em seguida, pode-se melhorar a visualização da imagem por meio da aplicação de técnicas de realce de cores (Figura 3). Clicar em ferramentas  $\rightarrow$ ferramentas de cor e selecionar brilho e contraste. alterando os valores por meio dos controles deslizantes até se obter uma imagem satisfatória. Também é possível alterar os parâmetros de matiz-saturação e equilíbrio de cores, disponíveis no menu de ferramentas de cor. Salvar a imagem com as alterações.

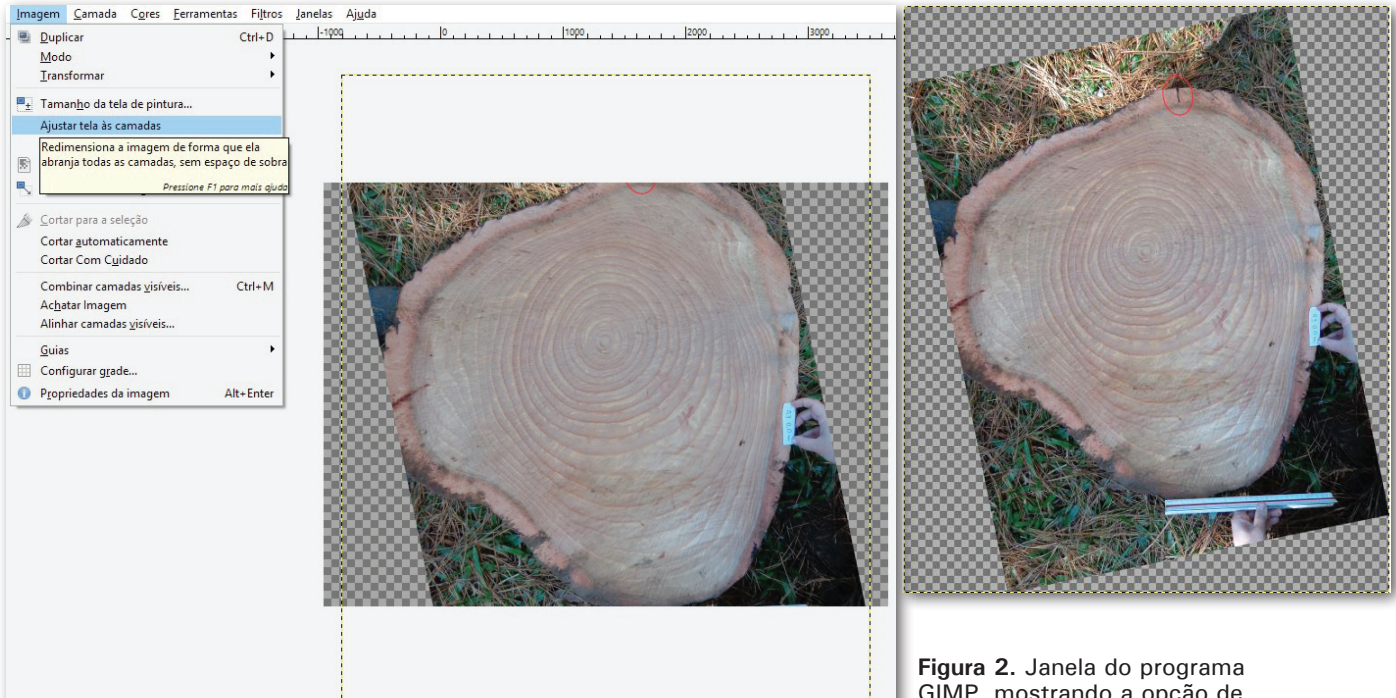

GIMP, mostrando a opção de redimensionamento da tela ("Canvas").

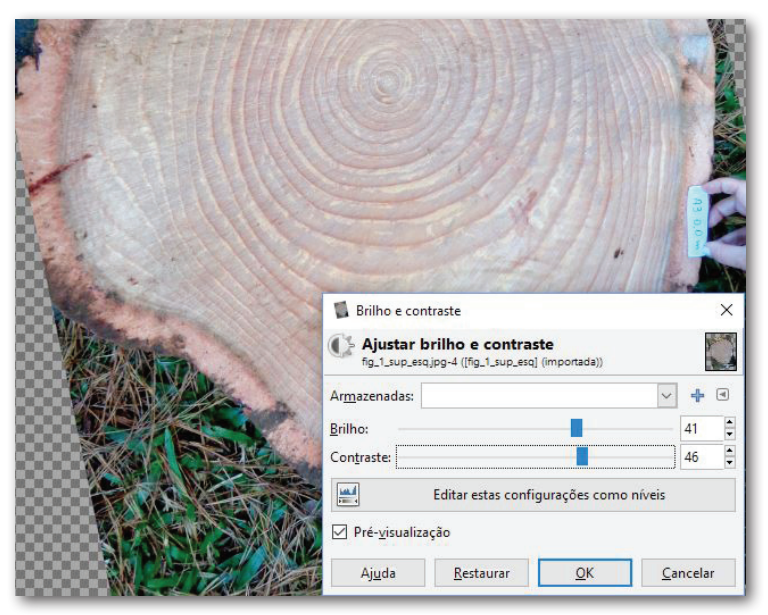

Figura 3. Janela do programa GIMP, mostrando a opção de ajuste de brilho e contraste para melhorar a visualização da imagem.

Concluídas as alterações, a imagem estará pronta para ser utilizada no procedimento de medição digital de anéis de crescimento a ser realizada no software QGIS.

#### 2) Criação de novo projeto no QGIS

Abrir o programa QGIS e clicar em **projeto**  $\rightarrow$ **novo** (Figura 4a). Em seguida, clicar em **projeto**  $\rightarrow$  propriedades do projeto, na aba SRC, habilitando a caixa habilitar transformação SRC "on the fly" e escolhendo qualquer sistema de coordenadas (p.e. WGS 84, UTM Zone 22S). Isso pode ser feito procurando-se nos sistemas disponíveis (na janela filtro) ou clicando duas vezes sobre o nome na caixa de opções de SRCs recentemente usados. Após a seleção, encerrar a escolha clicando em OK (Figura 4b).

| (a) |                           |                                                                                                    | OCIS 2 14 2 Escap                                                                                                    |                |                                                                                                    |                   |
|-----|---------------------------|----------------------------------------------------------------------------------------------------|----------------------------------------------------------------------------------------------------|----------------|----------------------------------------------------------------------------------------------------|-------------------|
|     |                           |                                                                                                    | 20015 2.14.3-Essen                                                                                                    |                |                                                                                                    |                   |
|     |                           |                                                                                                    | Projeto Editar Exibir Camada Cor                                                                                                    | nfigurações    |                                                                                                    |                   |
|     |                           |                                                                                                    | Novo C                                                                                                    | trl+N          |                                                                                                    |                   |
|     |                           |                                                                                                    | Abrir C                                                                                                    | trl+0          |                                                                                                    |                   |
|     |                           |                                                                                                    |                                                                                                    |                |                                                                                                    |                   |
|     |                           |                                                                                                    | Novo a partir de um modelo                                                                                                    | •              |                                                                                                    |                   |
|     |                           |                                                                                                    | Abrir Recente                                                                                                    | +              |                                                                                                    |                   |
|     |                           |                                                                                                    | 🔜 Salvar C                                                                                                    | trl+S          |                                                                                                    |                   |
|     |                           |                                                                                                    | Caluar anna                                                                                                    | HI CHIRLE      | Figura 4 Janela do                                                                                                    | programa          |
|     |                           |                                                                                                    | Salvar como C                                                                                                    | ur+snirt+s     | OGIS mostrando: //                                                                                                    |                   |
|     | 🌠 QGIS 2.14.3-Essen       |                                                                                                    | Salvar como Imagem                                                                                                    |                |                                                                                                    | a) a<br>mreiete e |
|     | Projeto Editar Exibir Can | mada Configurações                                                                                                    | Exportar DXF                                                                                                    |                |                                                                                                    | projeto e         |
|     | Novo                      | Ctrl+N                                                                                                    | Propriedades do Projeto C                                                                                                    | trl+Shift+P    | (b) a definição do si                                                                                                    | stema de          |
|     | 1000                      | Gurin                                                                                                    | 2                                                                                                    |                | coordenadas.                                                                                                    |                   |
| (b) | / p · · · · p · · · ·     | chc                                                                                                    |                                                                                                    |                |                                                                                                    | 1 V               |
|     | Propriedades do Projeto   | SRC                                                                                                    |                                                                                                    |                |                                                                                                    | r ~               |
|     |                           | 🛪 Habilitar transform                                                                                                    | nação SRC 'dinâmica'                                                                                                    |                |                                                                                                    |                   |
|     |                           | Constant Constant Con                                                                                                    |                                                                                                    |                |                                                                                                    |                   |
|     | A suc                     | Filtro                                                                                                    |                                                                                                    |                |                                                                                                    |                   |
|     | JAC JAC                   | SRC recentemente usad                                                                                                    | lo(s)                                                                                                    |                |                                                                                                    |                   |
|     | 100 Therefore a           |                                                                                                    |                                                                                                    |                | - Nord Marca                                                                                                    |                   |
|     | In Na Identificar camadas | Sistema de Referência                                                                                                    | de Coordenadas                                                                                                    |                | Autoridade de ID                                                                                                    |                   |
|     |                           | * SRC gerado (+proj=                                                                                                    | aea +lat_1=-2 +lat_2=-22 +lat_0=-12 +lon_0                                                                                                    | =-54 +x_0=     | USER: 100002                                                                                                    |                   |
|     | Estilos-padrão            | * SRC gerado (+proj=                                                                                                    | utm +zone=22 +south +ellps=aust_SA +units:                                                                                                    | =m +no_defs)   | USER: 100000                                                                                                    |                   |
|     | land a                    | SIRGAS 2000 / LITM 20                                                                                                    | ne 225                                                                                                    |                | EPSG:31982                                                                                                    |                   |
|     | Servidor OWS              | WGS 84                                                                                                    |                                                                                                    |                | EPSG:4326                                                                                                    |                   |
|     | -                         | SAD69 / UTM zone 22S                                                                                                    |                                                                                                    |                | EPSG:29192                                                                                                    |                   |
|     | Aacros                    | WGS 84 / Pseudo Merc                                                                                                    | ator                                                                                                    |                | EPSG:3857                                                                                                    |                   |
|     | -                         | WG5 84 / UTM zone 22                                                                                                    | 5                                                                                                    |                | EPSG:32722                                                                                                    |                   |
|     | 🖩 🔤 Relações              |                                                                                                    |                                                                                                    |                |                                                                                                    |                   |
|     |                           |                                                                                                    |                                                                                                    |                |                                                                                                    |                   |
|     | Variáveis                 |                                                                                                    |                                                                                                    |                |                                                                                                    |                   |
|     |                           |                                                                                                    | 5555<br>5555                                                                                                    |                |                                                                                                    |                   |
|     |                           |                                                                                                    |                                                                                                    |                |                                                                                                    |                   |
|     |                           |                                                                                                    |                                                                                                    |                | 0 1 000                                                                                                    |                   |
|     |                           | Sistema de referencia de                                                                                                    | e coordenadas do 'world'                                                                                                    |                | Ocultar SRC o                                                                                                    | bsoleto(s)        |
|     |                           | Sistema de Referência d                                                                                                    | e coordenadas do 'world'<br>de Coordenadas                                                                                                    |                |                                                                                                    | bsoleto(s)        |
|     |                           | Sistema de Referência                                                                                                    | e coordenadas do 'world'<br>de Coordenadas                                                                                                    |                | Autoridade de ID                                                                                                    | bsoleto(s)        |
|     |                           | Sistema de Referência                                                                                                    | e coordenadas do 'world'<br>de Coordenadas<br>JTM zone 21S<br>ITM zone 22N                                                                                                    |                | Autoridade de ID<br>EPSG:31996<br>EPSG:31991                                                                                                    | bsoleto(s)        |
|     |                           | Sistema de referência d<br>Sistema de Referência<br>SIRGAS / U<br>SIRGAS / U                                                                                                    | e coordenadas do 'world'<br>de Coordenadas<br>JTM zone 21S<br>JTM zone 22N<br>JTM zone 22S                                                                                                    |                | Quitar SRC o Autoridade de ID EPSG:31996 EPSG:31991 EPSG:31997                                                                                                    | bsoleto(s)        |
|     |                           | Sistema de Referência d<br>Sistema de Referência<br>SIRGAS / U<br>SIRGAS / U<br>SIRGAS / U                                                                                                    | e coordenadas do 'world'<br>de Coordenadas<br>JTM zone 21S<br>JTM zone 22N<br>JTM zone 22S<br>JTM zone 23S                                                                                                    |                | Autoridade de ID<br>EPSG:31996<br>EPSG:31991<br>EPSG:31997<br>EPSG:31998                                                                                                    | bsoleto(s)        |
|     |                           | Sistema de Referência d<br>Sistema de Referência<br>SIRGAS / U<br>SIRGAS / U<br>SIRGAS / U<br>SIRGAS / U<br>SIRGAS / U                                                                                                    | e coordenadas do 'world'<br>de Coordenadas<br>JTM zone 21S<br>JTM zone 22N<br>JTM zone 22S<br>JTM zone 23S<br>JTM zone 24S                                                                                                    |                | Ocultar SRC o  Autoridade de ID  EPSG: 31996 EPSG: 31991 EPSG: 31997 EPSG: 31998 EPSG: 31998 EPSG: 31998                                                                                                    | bsoleto(s)        |
|     |                           | Sistema de Referência d<br>Sistema de Referência<br>SIRGAS / U<br>SIRGAS / U<br>SIRGAS / U<br>SIRGAS / U<br>SIRGAS / U<br>SIRGAS / U<br>SIRGAS / U<br>SIRGAS / U                                                                                                    | e coordenadas do 'world'<br>de Coordenadas<br>JTM zone 21S<br>JTM zone 22N<br>JTM zone 22S<br>JTM zone 23S<br>JTM zone 24S<br>JTM zone 25S<br>JTM zone 25S<br>JTM zone 25S<br>JTM zone 25S<br>JTM zone 25S                                                                                                    |                | Ocultar SRC o  Autoridade de ID  EPSG:31996  EPSG:31991  EPSG:31997  EPSG:31998  EPSG:31999  EPSG:32000  EPSG:32000  EPSG:3200  EPSG:3200 EPSG:3200 EPSG:3200 EPSG:3200 EPSG:3200 EPSG:3200 | bsoleto(s)        |
|     |                           | Sistema de Referência d<br>Sistema de Referência<br>                                                                                                    | e coordenadas do 'world'<br>de Coordenadas<br>JTM zone 21S<br>JTM zone 22N<br>JTM zone 22S<br>JTM zone 23S<br>JTM zone 24S<br>JTM zone 25S<br>100 / UTM zone 11N<br>100 / UTM zone 12N                                                                                                    |                | Ocultar SRC o  Autoridade de ID  EPSG: 31996 EPSG: 31997 EPSG: 31997 EPSG: 31999 EPSG: 31999 EPSG: 31999 EPSG: 32000 EPSG: 31966                                                                                                    | bsoleto(s)        |
|     |                           | Sistema de Referência d<br>Sistema de Referência<br>SIRGAS / 1<br>SIRGAS / 1<br>SIRGAS / 1<br>SIRGAS / 1<br>SIRGAS / 1<br>SIRGAS / 1<br>SIRGAS / 2<br>SIRGAS / 2<br>SIRGAS                               | e coordenadas do 'world'<br>de Coordenadas<br>JTM zone 21S<br>JTM zone 22N<br>JTM zone 22S<br>JTM zone 23S<br>JTM zone 24S<br>JTM zone 25S<br>100 / UTM zone 11N<br>100 / UTM zone 12N<br>100 / UTM zone 13N                                                                                                    |                | Ocultar SRC o  Autoridade de ID  EPSG: 31996 EPSG: 31997 EPSG: 31997 EPSG: 31997 EPSG: 31998 EPSG: 31998 EPSG: 31996 EPSG: 31965 EPSG: 31965 EPSG: 31967                                                                                                    | bsoleto(s)        |
|     |                           | Sistema de Referência d<br>Sistema de Referência<br>SIRGAS / U<br>SIRGAS / U<br>SIRGAS / U<br>SIRGAS / U<br>SIRGAS / U<br>SIRGAS / U<br>SIRGAS 2<br>SIRGAS 2<br>SIRGAS 2<br>SIRGAS 2<br>SIRGAS 2<br>SIRGAS 2<br>SIRGAS 2                                                                                                    | e coordenadas do 'world'<br>de Coordenadas<br>JTM zone 21S<br>JTM zone 22N<br>JTM zone 22S<br>JTM zone 23S<br>JTM zone 24S<br>JTM zone 25S<br>100 / UTM zone 11N<br>100 / UTM zone 12N<br>100 / UTM zone 13N<br>100 / UTM zone 14N                                                                                                    |                | Ocultar SRC o  Autoridade de ID  EPSG: 31996 EPSG: 31997 EPSG: 31998 EPSG: 31998 EPSG: 31998 EPSG: 31965 EPSG: 31965 EPSG: 31965 EPSG: 31966 EPSG: 31968                                                                                                    | bsoleto(s)        |
|     |                           | Sistema de Referência d<br>Sistema de Referência<br>SIRGAS / U<br>SIRGAS / U<br>SIRGAS / U<br>SIRGAS / U<br>SIRGAS / U<br>SIRGAS / U<br>SIRGAS / U<br>SIRGAS / U<br>SIRGAS / U<br>SIRGAS / U<br>SIRGAS / U<br>SIRGAS / U<br>SIRGAS / U<br>SIRGAS / U<br>SIRGAS / U<br>SIRGAS / U<br>SIRGAS / U<br>SIRGAS / U<br>SIRGAS / U                                                                                                    | e coordenadas do 'world'<br>de Coordenadas<br>JTM zone 21S<br>JTM zone 22N<br>JTM zone 22S<br>JTM zone 23S<br>JTM zone 23S<br>JTM zone 24S<br>JTM zone 24S<br>JTM zone 25S<br>100 / UTM zone 11N<br>100 / UTM zone 12N<br>100 / UTM zone 14N<br>100 / UTM zone 14N                                                                                                    |                | Ocultar SRC o  Autoridade de ID  EPSG: 31996 EPSG: 31991 EPSG: 31997 EPSG: 31998 EPSG: 31998 EPSG: 31998 EPSG: 31996 EPSG: 31965 EPSG: 31965 EPSG: 31965 EPSG: 31966 EPSG: 31968 EPSG: 31969                                                                                                    |                   |
|     |                           | Sistema de Referência d<br>Sistema de Referência<br>                                                                                                    | e coordenadas do 'world'<br>de Coordenadas<br>JTM zone 21S<br>JTM zone 22N<br>JTM zone 22S<br>JTM zone 23S<br>JTM zone 24S<br>JTM zone 25S<br>100 / UTM zone 11N<br>100 / UTM zone 13N<br>100 / UTM zone 14N<br>100 / UTM zone 15N<br>100 / UTM zone 16N                                                                                                    |                | Ocultar SRC o  Autoridade de ID  EPSG: 31996 EPSG: 31997 EPSG: 31997 EPSG: 31999 EPSG: 31999 EPSG: 31996 EPSG: 31966 EPSG: 31967 EPSG: 31969 EPSG: 31969 EPSG: 31969                                                                                                    | bsoleto(s)        |
|     |                           | Sistema de Referência d<br>Sistema de Referência<br>SIRGAS / I<br>SIRGAS / I<br>SIRGAS                               | e coordenadas do 'world'<br>de Coordenadas<br>JTM zone 21S<br>JTM zone 22N<br>JTM zone 22S<br>JTM zone 23S<br>JTM zone 24S<br>JTM zone 25S<br>100 / UTM zone 11N<br>100 / UTM zone 12N<br>100 / UTM zone 13N<br>100 / UTM zone 14N<br>100 / UTM zone 14N<br>100 / UTM zone 16N<br>100 / UTM zone 16N<br>100 / UTM zone 16N<br>100 / UTM zone 16N<br>100 / UTM zone 16N                                                                                                    |                | Ocultar SRC o  Autoridade de ID  EPSG: 31996 EPSG: 31997 EPSG: 31997 EPSG: 31997 EPSG: 31998 EPSG: 31996 EPSG: 31965 EPSG: 31965 EPSG: 31967 EPSG: 31967 EPSG: 31967 EPSG: 31967 EPSG: 31970 EPSG: 31970 EPSG: 31970 EPSG: 31971                                                                                                    | bsoleto(s)        |
|     |                           | Sistema de Referência d<br>Sistema de Referência<br>SIRGAS / U<br>SIRGAS / U<br>SIRGAS                               | e coordenadas do 'world'<br>de Coordenadas<br>JTM zone 21S<br>JTM zone 22N<br>JTM zone 22S<br>JTM zone 23S<br>JTM zone 24S<br>JTM zone 24S<br>JTM zone 12N<br>100 / UTM zone 11N<br>100 / UTM zone 13N<br>100 / UTM zone 14N<br>100 / UTM zone 14N<br>100 / UTM zone 16N<br>100 / UTM zone 17S<br>100 / UTM zone 17S<br>100 / UTM zone 18N                                                                                                    |                | Ocultar SRC o  Autoridade de ID  EPSG: 31996 EPSG: 31997 EPSG: 31997 EPSG: 31998 EPSG: 31998 EPSG: 31965 EPSG: 31965 EPSG: 31965 EPSG: 31966 EPSG: 31966 EPSG: 31967 EPSG: 31968 EPSG: 31970 EPSG: 31971 EPSG: 31971 EPSG: 31971                                                                                                    | ▲                 |
|     |                           | Sistema de Referência d<br>Sistema de Referência<br>SIRGAS //<br>SIRGAS //<br>SIRGAS //<br>SIRGAS //<br>SIRGAS //<br>SIRGAS //<br>SIRGAS 22<br>SIRGAS 22<br>SIRGAS 20<br>SIRGAS 20<br>SIRGAS  | e coordenadas do 'world'<br>de Coordenadas<br>JTM zone 21S<br>JTM zone 22N<br>JTM zone 22S<br>JTM zone 23S<br>JTM zone 23S<br>JTM zone 25S<br>100 / UTM zone 11N<br>100 / UTM zone 12N<br>100 / UTM zone 12N<br>100 / UTM zone 14N<br>100 / UTM zone 15N<br>100 / UTM zone 15N<br>100 / UTM zone 17S<br>100 / UTM zone 17S<br>100 / UTM zone 18N<br>100 / UTM zone 18N       |                | Ocultar SRC o  Autoridade de ID  EPSG: 31996 EPSG: 31997 EPSG: 31997 EPSG: 31998 EPSG: 31998 EPSG: 31965 EPSG: 31965 EPSG: 31965 EPSG: 31966 EPSG: 31968 EPSG: 31968 EPSG: 31969 EPSG: 31971 EPSG: 31971 EPSG: 31977 EPSG: 31978                                                                                                    |                   |
|     |                           | Sistema de Referência d<br>Sistema de Referência<br>SIRGAS //<br>SIRGAS //<br>SIRGAS //<br>SIRGAS //<br>SIRGAS //<br>SIRGAS //<br>SIRGAS //<br>SIRGAS 22<br>SIRGAS 22<br>SIRGAS 24<br>SIRGAS 24<br>SIRGAS  | e coordenadas do 'world'<br>de Coordenadas<br>JTM zone 21S<br>JTM zone 22N<br>JTM zone 22S<br>JTM zone 23S<br>JTM zone 23S<br>JTM zone 25S<br>J00 / UTM zone 11N<br>100 / UTM zone 12N<br>100 / UTM zone 14N<br>100 / UTM zone 14N<br>100 / UTM zone 15N<br>100 / UTM zone 16N<br>100 / UTM zone 17N<br>100 / UTM zone 18N<br>100 / UTM zone 18N<br>100 / UTM zone 18N<br>100 / UTM zone 18N<br>100 / UTM zone 18N<br>100 / UTM zone 18N<br>100 / UTM zone 18N<br>100 / UTM zone 19N                                                                                                    |                | Ocultar SRC o  Autoridade de ID  EPSG: 31996 EPSG: 31997 EPSG: 31997 EPSG: 31997 EPSG: 31998 EPSG: 31996 EPSG: 31965 EPSG: 31966 EPSG: 31967 EPSG: 31967 EPSG: 31967 EPSG: 31970 EPSG: 31970 EPSG: 31971 EPSG: 31972 EPSG: 31972 EPSG: 31973                                                                                                    | bsoleto(s)        |
|     |                           | Sistema de Referência d<br>Sistema de Referência<br>SIRGAS / I<br>SIRGAS / I<br>SIRGAS                               | e coordenadas do 'world'<br>de Coordenadas<br>JTM zone 21S<br>JTM zone 22N<br>JTM zone 22S<br>JTM zone 23S<br>JTM zone 24S<br>JTM zone 25S<br>100 / UTM zone 11N<br>100 / UTM zone 12N<br>100 / UTM zone 13N<br>100 / UTM zone 14N<br>100 / UTM zone 14N<br>100 / UTM zone 16N<br>100 / UTM zone 17N<br>100 / UTM zone 17N<br>100 / UTM zone 18N<br>100 / UTM zone 18S<br>100 / UTM zone 18S<br>100 / UTM zone 19N<br>100 / UTM zone 19N<br>100 / UTM zone 19N<br>100 / UTM zone 19N<br>100 / UTM zone 19N<br>100 / UTM zone 19N<br>100 / UTM zone 19N                                                                                                    |                | Ocultar SRC o  Autoridade de ID  EPSG: 31996 EPSG: 31997 EPSG: 31997 EPSG: 31997 EPSG: 31998 EPSG: 31965 EPSG: 31965 EPSG: 31967 EPSG: 31967 EPSG: 31967 EPSG: 31967 EPSG: 31970 EPSG: 31970 EPSG: 31971 EPSG: 31972 EPSG: 31972 EPSG: 31972 EPSG: 31972 EPSG: 31973                                                                                                    | bsoleto(s)        |
|     |                           | Sistema de Referência d<br>Sistema de Referência<br>SIRGAS / I<br>SIRGAS / I<br>SIRGAS                               | e coordenadas do 'world'<br>de Coordenadas<br>JTM zone 21S<br>JTM zone 22N<br>JTM zone 22S<br>JTM zone 23S<br>JTM zone 24S<br>JTM zone 24S<br>JTM zone 25S<br>100 / UTM zone 11N<br>100 / UTM zone 12N<br>100 / UTM zone 13N<br>100 / UTM zone 14N<br>100 / UTM zone 15N<br>100 / UTM zone 16N<br>100 / UTM zone 17S<br>100 / UTM zone 18N<br>100 / UTM zone 18N<br>100 / UTM zone 18N<br>100 / UTM zone 18N<br>100 / UTM zone 19N<br>100 / UTM zone 19N<br>100 / UTM zone 19S<br>100 / UTM zone 20N                                                                                                    |                | Ocultar SRC o  Autoridade de ID  EPSG: 31996 EPSG: 31997 EPSG: 31997 EPSG: 31998 EPSG: 31998 EPSG: 31965 EPSG: 31965 EPSG: 31965 EPSG: 31966 EPSG: 31967 EPSG: 31967 EPSG: 31970 EPSG: 31971 EPSG: 31971 EPSG: 31972 EPSG: 31978 EPSG: 31978 EPSG: 31978 EPSG: 31974                                                                                                    | ▲                 |
|     |                           | Sistema de Referência d<br>Sistema de Referência<br>                                                                                                    | e coordenadas do 'world'<br>de Coordenadas<br>JTM zone 21S<br>JTM zone 22N<br>JTM zone 22S<br>JTM zone 23S<br>JTM zone 24S<br>JTM zone 24S<br>JTM zone 25S<br>J00 / UTM zone 11N<br>100 / UTM zone 12N<br>100 / UTM zone 13N<br>100 / UTM zone 15N<br>100 / UTM zone 16N<br>100 / UTM zone 16N<br>100 / UTM zone 18N<br>100 / UTM zone 18N<br>100 / UTM zone 18N<br>100 / UTM zone 18N<br>100 / UTM zone 18S<br>100 / UTM zone 19S<br>100 / UTM zone 20N<br>100 / UTM zone 20N                                                                                                    |                | Ocultar SRC o  Autoridade de ID  EPSG: 31996 EPSG: 31997 EPSG: 31997 EPSG: 31997 EPSG: 31999 EPSG: 31996 EPSG: 31966 EPSG: 31967 EPSG: 31967 EPSG: 31967 EPSG: 31969 EPSG: 31970 EPSG: 31977 EPSG: 31977 EPSG: 31977 EPSG: 31973 EPSG: 31973 EPSG: 31973 EPSG: 31974 EPSG: 31974                                                                                                    | bsoleto(s)        |
|     |                           | Sistema de Referência d<br>Sistema de Referência<br>SIRGAS //<br>SIRGAS //<br>SIRGAS //<br>SIRGAS //<br>SIRGAS //<br>SIRGAS //<br>SIRGAS //<br>SIRGAS 22<br>SIRGAS 22<br>SIRGAS  | e coordenadas do 'world'<br>de Coordenadas<br>JTM zone 21S<br>JTM zone 22N<br>JTM zone 22S<br>JTM zone 23S<br>JTM zone 24S<br>JTM zone 25S<br>100 / UTM zone 11N<br>100 / UTM zone 12N<br>100 / UTM zone 14N<br>100 / UTM zone 14N<br>100 / UTM zone 15N<br>100 / UTM zone 16N<br>100 / UTM zone 17S<br>100 / UTM zone 18N<br>100 / UTM zone 18N<br>100 / UTM zone 18S<br>100 / UTM zone 19S<br>100 / UTM zone 19S<br>100 / UTM zone 20N<br>100 / UTM zone 20S<br>100 / UTM zone 21N                                                                                                    |                | Ocultar SRC o  Autoridade de ID  EPSG: 31996 EPSG: 31997 EPSG: 31997 EPSG: 31997 EPSG: 31998 EPSG: 31996 EPSG: 31966 EPSG: 31967 EPSG: 31967 EPSG: 31967 EPSG: 31967 EPSG: 31970 EPSG: 31970 EPSG: 31971 EPSG: 31972 EPSG: 31972 EPSG: 31973 EPSG: 31973 EPSG: 31973 EPSG: 31974 EPSG: 31979 EPSG: 31975                                                                                                    | bsoleto(s)        |
|     |                           | Sistema de Referência d<br>Sistema de Referência<br>SIRGAS / I<br>SIRGAS / I<br>SIRGAS                               | e coordenadas do 'world'<br>de Coordenadas<br>JTM zone 21S<br>JTM zone 22N<br>JTM zone 22S<br>JTM zone 23S<br>JTM zone 24S<br>JTM zone 25S<br>100 / UTM zone 11N<br>100 / UTM zone 12N<br>100 / UTM zone 13N<br>100 / UTM zone 14N<br>100 / UTM zone 15N<br>100 / UTM zone 17N<br>100 / UTM zone 17N<br>100 / UTM zone 18N<br>100 / UTM zone 18S<br>100 / UTM zone 18S<br>100 / UTM zone 19N<br>100 / UTM zone 19N<br>100 / UTM zone 19S<br>100 / UTM zone 20N<br>100 / UTM zone 21S<br>100 / UTM zone 21S<br>100 / UTM zone 20N<br>100 / UTM zone 20N       |                | Ocultar SRC o  Autoridade de ID  EPSG: 31996 EPSG: 31997 EPSG: 31997 EPSG: 31997 EPSG: 31998 EPSG: 31965 EPSG: 31965 EPSG: 31967 EPSG: 31967 EPSG: 31967 EPSG: 31967 EPSG: 31970 EPSG: 31970 EPSG: 31970 EPSG: 31971 EPSG: 31972 EPSG: 31972 EPSG: 31972 EPSG: 31978 EPSG: 31978 EPSG: 31978 EPSG: 31978 EPSG: 31978 EPSG: 31978 EPSG: 31978 EPSG: 31978 EPSG: 31978 EPSG: 31978 EPSG: 31978 EPSG: 31978 EPSG: 31978 EPSG: 31978 EPSG: 31976 EPSG: 31975 EPSG: 31975 EPSG: 31976                                                                                                    | bsoleto(s)        |
|     |                           | Sistema de Referência d<br>Sistema de Referência<br>SIRGAS / 1<br>SIRGAS / 1<br>SIRGAS                               | e coordenadas do 'world'<br>de Coordenadas<br>JTM zone 21S<br>JTM zone 22N<br>JTM zone 22S<br>JTM zone 23S<br>JTM zone 24S<br>JTM zone 24S<br>JTM zone 12N<br>J00 / UTM zone 11N<br>J00 / UTM zone 12N<br>J00 / UTM zone 13N<br>J00 / UTM zone 13N<br>J00 / UTM zone 14N<br>J00 / UTM zone 15N<br>J00 / UTM zone 17N<br>J00 / UTM zone 17N<br>J00 / UTM zone 17S<br>J00 / UTM zone 18S<br>J00 / UTM zone 18S<br>J00 / UTM zone 18S<br>J00 / UTM zone 19N<br>J00 / UTM zone 19N<br>J00 / UTM zone 20N<br>J00 / UTM zone 21S<br>J00 / UTM zone 21S<br>J00 / UTM zone 22N<br>J00 / UTM zone 22N<br>J00 / UTM zone 2N<br>J00 / UTM zone 2N<br>J00 |                | Ocultar SRC o  Autoridade de ID  EPSG: 31996 EPSG: 31997 EPSG: 31997 EPSG: 31998 EPSG: 31998 EPSG: 31965 EPSG: 31965 EPSG: 31967 EPSG: 31967 EPSG: 31967 EPSG: 31967 EPSG: 31970 EPSG: 31970 EPSG: 31970 EPSG: 31972 EPSG: 31972 EPSG: 31978 EPSG: 31978 EPSG: 31978 EPSG: 31978 EPSG: 31978 EPSG: 31978 EPSG: 31975 EPSG: 31975 EPSG: 31975 EPSG: 31982                                                                                                    | bsoleto(s)        |
|     |                           | Sistema de Referência<br>Sistema de Referência<br>SIRGAS /I<br>SIRGAS /I<br>SIRGAS /I<br>SIRGAS /I<br>SIRGAS /I<br>SIRGAS /I<br>SIRGAS 22<br>SIRGAS 22 | e coordenadas do 'world'<br>de Coordenadas<br>JTM zone 21S<br>JTM zone 22N<br>JTM zone 22S<br>JTM zone 23S<br>JTM zone 24S<br>JTM zone 25S<br>J00 / UTM zone 11N<br>100 / UTM zone 12N<br>100 / UTM zone 13N<br>100 / UTM zone 13N<br>100 / UTM zone 15N<br>100 / UTM zone 16N<br>100 / UTM zone 16N<br>100 / UTM zone 18N<br>100 / UTM zone 18N<br>100 / UTM zone 18N<br>100 / UTM zone 18S<br>100 / UTM zone 19S<br>100 / UTM zone 19S<br>100 / UTM zone 20S<br>100 / UTM zone 21N<br>100 / UTM zone 21S<br>100 / UTM zone 22S<br>100 / UTM zone 22S                                                                                                    |                | Ocultar SRC o  Autoridade de ID  EPSG: 31996 EPSG: 31997 EPSG: 31997 EPSG: 31997 EPSG: 31999 EPSG: 31996 EPSG: 31966 EPSG: 31967 EPSG: 31967 EPSG: 31967 EPSG: 31967 EPSG: 31970 EPSG: 31977 EPSG: 31977 EPSG: 31977 EPSG: 31977 EPSG: 31973 EPSG: 31973 EPSG: 31974 EPSG: 31974 EPSG: 31974 EPSG: 31976 EPSG: 31976 EPSG: 31976 EPSG: 31976 EPSG: 31976 EPSG: 31976 EPSG: 31982                                                                                                    |                   |
|     |                           | Sistema de Referência d<br>Sistema de Referência<br>Sistema de Referência<br>SIRGAS //<br>SIRGAS //                                                                                                    | e coordenadas do 'world'<br>de Coordenadas<br>JTM zone 21S<br>JTM zone 22N<br>JTM zone 22S<br>JTM zone 23S<br>JTM zone 23S<br>JTM zone 25S<br>J00 / UTM zone 11N<br>100 / UTM zone 12N<br>100 / UTM zone 12N<br>100 / UTM zone 13N<br>100 / UTM zone 14N<br>100 / UTM zone 15N<br>100 / UTM zone 16N<br>100 / UTM zone 18N<br>100 / UTM zone 18N<br>100 / UTM zone 18S<br>100 / UTM zone 19S<br>100 / UTM zone 19S<br>100 / UTM zone 19S<br>100 / UTM zone 19S<br>100 / UTM zone 19S<br>100 / UTM zone 19S<br>100 / UTM zone 21N<br>100 / UTM zone 22S<br>100 / UTM zone 22S<br>100 / UTM zone 22S                                                                                                    |                | Ocultar SRC o<br>Autoridade de ID<br>EPSG: 31996<br>EPSG: 31997<br>EPSG: 31997<br>EPSG: 31997<br>EPSG: 31998<br>EPSG: 31998<br>EPSG: 31996<br>EPSG: 31965<br>EPSG: 31965<br>EPSG: 31967<br>EPSG: 31967<br>EPSG: 31967<br>EPSG: 31970<br>EPSG: 31970<br>EPSG: 31970<br>EPSG: 31977<br>EPSG: 31972<br>EPSG: 31973<br>EPSG: 31973<br>EPSG: 31973<br>EPSG: 31974<br>EPSG: 31975<br>EPSG: 31976<br>EPSG: 31976<br>EPSG: 31976<br>EPSG: 31976<br>EPSG: 31976<br>EPSG: 31976<br>EPSG: 31976<br>EPSG: 31976<br>EPSG: 31976<br>EPSG: 31976<br>EPSG: 31976<br>EPSG: 31976<br>EPSG: 31976<br>EPSG: 31982                                                                                                    |                   |
|     |                           | Sistema de Referência d<br>Sistema de Referência<br>SIRGAS //<br>SIRGAS //                                                                                                    | e coordenadas do 'world'<br>de Coordenadas<br>JTM zone 21S<br>JTM zone 22N<br>JTM zone 22S<br>JTM zone 23S<br>JTM zone 23S<br>JTM zone 24S<br>JTM zone 25S<br>100 / UTM zone 11N<br>100 / UTM zone 12N<br>100 / UTM zone 13N<br>100 / UTM zone 14N<br>100 / UTM zone 15N<br>100 / UTM zone 15N<br>100 / UTM zone 15N<br>100 / UTM zone 18N<br>100 / UTM zone 18N<br>100 / UTM zone 18N<br>100 / UTM zone 18S<br>100 / UTM zone 18S<br>100 / UTM zone 19N<br>100 / UTM zone 19N<br>100 / UTM zone 20N<br>100 / UTM zone 21S<br>100 / UTM zone 22S<br>3AS 2000 / UTM zone 22S                                                                                                    |                | Ocultar SRC o           Autoridade de ID           EPSG: 31996           EPSG: 31997           EPSG: 31997           EPSG: 31997           EPSG: 31997           EPSG: 31998           EPSG: 31996           EPSG: 31996           EPSG: 31996           EPSG: 31965           EPSG: 31967           EPSG: 31967           EPSG: 31967           EPSG: 31970           EPSG: 31971           EPSG: 31972           EPSG: 31972           EPSG: 31972           EPSG: 31972           EPSG: 31973           EPSG: 31974           EPSG: 31975           EPSG: 31976           EPSG: 31976           EPSG: 31976           EPSG: 31976           EPSG: 31976           EPSG: 31976                                                                                                    |                   |
|     |                           | Sistema de Referência o<br>Sistema de Referência<br>SIRGAS / I<br>SIRGAS / I<br>SIRGAS                               | e coordenadas do 'world'<br>de Coordenadas<br>JTM zone 21S<br>JTM zone 22N<br>JTM zone 22S<br>JTM zone 23S<br>JTM zone 24S<br>JTM zone 25S<br>100 / UTM zone 11N<br>100 / UTM zone 12N<br>100 / UTM zone 13N<br>100 / UTM zone 13N<br>100 / UTM zone 14N<br>100 / UTM zone 17N<br>100 / UTM zone 17N<br>100 / UTM zone 17N<br>100 / UTM zone 18N<br>100 / UTM zone 18S<br>100 / UTM zone 18S<br>100 / UTM zone 18S<br>100 / UTM zone 18S<br>100 / UTM zone 18S<br>100 / UTM zone 20N<br>100 / UTM zone 21S<br>100 / UTM zone 21S<br>100 / UTM zone 22S<br>3AS 2000 / UTM zone 22S                                                                                                    |                | Ocultar SRC o           Autoridade de ID           EPSG: 31996           EPSG: 31997           EPSG: 31997           EPSG: 31997           EPSG: 31997           EPSG: 31997           EPSG: 31997           EPSG: 31996           EPSG: 31997           EPSG: 31965           EPSG: 31967           EPSG: 31967           EPSG: 31967           EPSG: 31970           EPSG: 31971           EPSG: 31972           EPSG: 31972           EPSG: 31973           EPSG: 31974           EPSG: 31975           EPSG: 31976           EPSG: 31975           EPSG: 31976           EPSG: 31978           EPSG: 31975           EPSG: 31975           EPSG: 31982                                                                                                    |                   |
|     |                           | Sistema de Referência o<br>Sistema de Referência<br>                                                                                                    | e coordenadas do 'world'<br>de Coordenadas<br>JTM zone 21S<br>JTM zone 22N<br>JTM zone 22S<br>JTM zone 23S<br>JTM zone 24S<br>JTM zone 24S<br>JTM zone 25S<br>100 / UTM zone 11N<br>100 / UTM zone 12N<br>100 / UTM zone 13N<br>100 / UTM zone 13N<br>100 / UTM zone 15N<br>100 / UTM zone 16N<br>100 / UTM zone 16N<br>100 / UTM zone 18N<br>100 / UTM zone 18N<br>100 / UTM zone 18N<br>100 / UTM zone 18N<br>100 / UTM zone 18S<br>100 / UTM zone 19S<br>100 / UTM zone 20S<br>100 / UTM zone 21S<br>100 / UTM zone 21S<br>100 / UTM zone 22S<br>36S 2000 / UTM zone 22S<br>+south +ellps=GRS80 +towqs84=0,0,0.0.0.0.                                                                                                    | 0 +units=m +no | ☐ Ocultar SRC o  Autoridade de ID  EPSG: 31996 EPSG: 31997 EPSG: 31997 EPSG: 31997 EPSG: 31996 EPSG: 31966 EPSG: 31966 EPSG: 31967 EPSG: 31967 EPSG: 31967 EPSG: 31970 EPSG: 31977 EPSG: 31977 EPSG: 31977 EPSG: 31973 EPSG: 31973 EPSG: 31974 EPSG: 31974 EPSG: 31976 EPSG: 31976 EPSG: 31976 EPSG: 31981 EPSG: 31982defs                                                                                                    |                   |
|     |                           | Sistema de Referência o<br>Sistema de Referência<br>                                                                                                    | e coordenadas do 'world'<br>de Coordenadas<br>JTM zone 21S<br>JTM zone 22N<br>JTM zone 22S<br>JTM zone 23S<br>JTM zone 23S<br>JTM zone 23S<br>JTM zone 25S<br>J00 / UTM zone 11N<br>100 / UTM zone 12N<br>100 / UTM zone 14N<br>100 / UTM zone 14N<br>100 / UTM zone 15N<br>100 / UTM zone 15N<br>100 / UTM zone 15N<br>100 / UTM zone 18N<br>100 / UTM zone 18N<br>100 / UTM zone 18S<br>100 / UTM zone 19S<br>100 / UTM zone 19S<br>100 / UTM zone 19S<br>100 / UTM zone 21N<br>100 / UTM zone 21S<br>100 / UTM zone 21S<br>100 / UTM zone 22S<br>3AS 2000 / UTM zone 22S<br>+south +ellps=GRS80 +towgs84=0,0,0,0,0,0,0                                                                                                    | 0 +units=m +no | Ocultar SRC o<br>Autoridade de ID<br>EPSG: 31996<br>EPSG: 31997<br>EPSG: 31997<br>EPSG: 31997<br>EPSG: 31998<br>EPSG: 31998<br>EPSG: 31965<br>EPSG: 31966<br>EPSG: 31967<br>EPSG: 31967<br>EPSG: 31967<br>EPSG: 31970<br>EPSG: 31970<br>EPSG: 31977<br>EPSG: 31977<br>EPSG: 31977<br>EPSG: 31977<br>EPSG: 31977<br>EPSG: 31978<br>EPSG: 31978<br>EPSG: 31978<br>EPSG: 31978<br>EPSG: 31978<br>EPSG: 31978<br>EPSG: 31978<br>EPSG: 31978<br>EPSG: 31976<br>EPSG: 31976<br>EPSG: 31982<br>                                                                                                    |                   |
|     |                           | Sistema de Referência o<br>Sistema de Referência<br>SIRGAS //<br>SIRGAS //<br>SIRGAS  | e coordenadas do 'world'<br>de Coordenadas<br>JTM zone 21S<br>JTM zone 22N<br>JTM zone 22S<br>JTM zone 23S<br>JTM zone 24S<br>JTM zone 25S<br>100 / UTM zone 11N<br>100 / UTM zone 12N<br>100 / UTM zone 13N<br>100 / UTM zone 14N<br>100 / UTM zone 15N<br>100 / UTM zone 15N<br>100 / UTM zone 15N<br>100 / UTM zone 18N<br>100 / UTM zone 18N<br>100 / UTM zone 18N<br>100 / UTM zone 18N<br>100 / UTM zone 18N<br>100 / UTM zone 18N<br>100 / UTM zone 18N<br>100 / UTM zone 18S<br>100 / UTM zone 20N<br>100 / UTM zone 21S<br>100 / UTM zone 22S<br>3AS 2000 / UTM zone 22S<br>+south +ellps=GRS80 +towgs84=0,0,0,0,0,0,0                                                                                                    | 0 +units=m +no | Ocultar SRC o<br>Autoridade de ID<br>EPSG: 31996<br>EPSG: 31997<br>EPSG: 31997<br>EPSG: 31997<br>EPSG: 31998<br>EPSG: 31996<br>EPSG: 31965<br>EPSG: 31965<br>EPSG: 31967<br>EPSG: 31967<br>EPSG: 31967<br>EPSG: 31970<br>EPSG: 31970<br>EPSG: 31977<br>EPSG: 31972<br>EPSG: 31972<br>EPSG: 31972<br>EPSG: 31973<br>EPSG: 31975<br>EPSG: 31975<br>EPSG: 31982<br>                                                                                                    |                   |
|     |                           | Sistema de Referência o<br>Sistema de Referência<br>- SIRGAS / I<br>- SIRGAS / I<br>- SIRGAS /                                                                               | e coordenadas do 'world'<br>de Coordenadas<br>JTM zone 21S<br>JTM zone 22N<br>JTM zone 22S<br>JTM zone 23S<br>JTM zone 24S<br>JTM zone 25S<br>100 / UTM zone 11N<br>100 / UTM zone 12N<br>100 / UTM zone 13N<br>100 / UTM zone 13N<br>100 / UTM zone 14N<br>100 / UTM zone 17N<br>100 / UTM zone 17N<br>100 / UTM zone 17N<br>100 / UTM zone 18N<br>100 / UTM zone 18N<br>100 / UTM zone 18S<br>100 / UTM zone 18S<br>100 / UTM zone 18S<br>100 / UTM zone 20N<br>100 / UTM zone 21S<br>100 / UTM zone 21S<br>100 / UTM zone 22S<br>3AS 2000 / UTM zone 22S<br>+south +ellps=GRS80 +towgs84=0,0,0,0,0,0,0                                                                                                    | 0 +units=m +no | ☐ Ocultar SRC o  Autoridade de ID  EPSG: 31996 EPSG: 31997 EPSG: 31997 EPSG: 31997 EPSG: 31996 EPSG: 31965 EPSG: 31965 EPSG: 31967 EPSG: 31967 EPSG: 31967 EPSG: 31970 EPSG: 31970 EPSG: 31971 EPSG: 31972 EPSG: 31972 EPSG: 31972 EPSG: 31974 EPSG: 31975 EPSG: 31975 EPSG: 31975 EPSG: 31982defs                                                                                                    |                   |
|     |                           | Sistema de Referência o<br>Sistema de Referência<br>                                                                                                    | e coordenadas do 'world'<br>de Coordenadas<br>JTM zone 21S<br>JTM zone 22N<br>JTM zone 22S<br>JTM zone 23S<br>JTM zone 24S<br>JTM zone 25S<br>100 / UTM zone 11N<br>100 / UTM zone 13N<br>100 / UTM zone 13N<br>100 / UTM zone 13N<br>100 / UTM zone 15N<br>100 / UTM zone 16N<br>100 / UTM zone 16N<br>100 / UTM zone 17S<br>100 / UTM zone 18N<br>100 / UTM zone 18S<br>100 / UTM zone 19S<br>100 / UTM zone 19S<br>100 / UTM zone 20S<br>100 / UTM zone 21S<br>100 / UTM zone 22S<br>3AS 2000 / UTM zone 22S<br>+south +ellps=GRS80 +towgs84=0,0,0,0,0,0,0                                                                                                    | 0 +units=m +no | Ocultar SRC o Autoridade de ID EPSG: 31996 EPSG: 31997 EPSG: 31997 EPSG: 31997 EPSG: 31996 EPSG: 31966 EPSG: 31967 EPSG: 31967 EPSG: 31967 EPSG: 31967 EPSG: 31970 EPSG: 31977 EPSG: 31977 EPSG: 31977 EPSG: 31977 EPSG: 31973 EPSG: 31974 EPSG: 31974 EPSG: 31976 EPSG: 31976 EPSG: 31981 EPSG: 31982defs                                                                                                    |                   |
|     |                           | Sistema de Referência o<br>Sistema de Referência<br>                                                                                                    | e coordenadas do 'world'<br>de Coordenadas<br>JTM zone 21S<br>JTM zone 22N<br>JTM zone 22S<br>JTM zone 23S<br>JTM zone 23S<br>JTM zone 25S<br>J00 / UTM zone 11N<br>100 / UTM zone 12N<br>100 / UTM zone 13N<br>100 / UTM zone 15N<br>100 / UTM zone 15N<br>100 / UTM zone 15N<br>100 / UTM zone 16N<br>100 / UTM zone 18N<br>100 / UTM zone 18N<br>100 / UTM zone 18N<br>100 / UTM zone 18N<br>100 / UTM zone 19S<br>100 / UTM zone 19S<br>100 / UTM zone 20N<br>100 / UTM zone 21S<br>100 / UTM zone 22S<br>                                                                                                    | 0 +units=m +no | Ocultar SRC o<br>Autoridade de ID<br>EPSG: 31996<br>EPSG: 31997<br>EPSG: 31997<br>EPSG: 31997<br>EPSG: 31998<br>EPSG: 31996<br>EPSG: 31965<br>EPSG: 31967<br>EPSG: 31967<br>EPSG: 31967<br>EPSG: 31967<br>EPSG: 31970<br>EPSG: 31970<br>EPSG: 31977<br>EPSG: 31977<br>EPSG: 31977<br>EPSG: 31977<br>EPSG: 31977<br>EPSG: 31978<br>EPSG: 31978<br>EPSG: 31978<br>EPSG: 31978<br>EPSG: 31978<br>EPSG: 31978<br>EPSG: 31978<br>EPSG: 31976<br>EPSG: 31982<br>                                                                                                    |                   |
|     |                           | Sistema de Referência o<br>Sistema de Referência<br>Sistema de Referência<br>SIRGAS //<br>SIRGAS //<br>SIRGAS   | e coordenadas do 'world'<br>de Coordenadas<br>JTM zone 21S<br>JTM zone 22N<br>JTM zone 22S<br>JTM zone 23S<br>JTM zone 24S<br>JTM zone 25S<br>100 / UTM zone 11N<br>100 / UTM zone 12N<br>100 / UTM zone 13N<br>100 / UTM zone 14N<br>100 / UTM zone 15N<br>100 / UTM zone 15N<br>100 / UTM zone 16N<br>100 / UTM zone 18N<br>100 / UTM zone 18N<br>100 / UTM zone 18S<br>100 / UTM zone 19S<br>100 / UTM zone 20N<br>100 / UTM zone 21S<br>100 / UTM zone 21S<br>100 / UTM zone 22S<br>36S 2000 / UTM zone 22S<br>+south +ellps=GRS80 +towgs84=0,0,0,0,0,0,0                                                                                                    | 0 +units=m +no | Ocultar SRC o<br>Autoridade de ID<br>EPSG: 31996<br>EPSG: 31997<br>EPSG: 31997<br>EPSG: 31997<br>EPSG: 31998<br>EPSG: 31996<br>EPSG: 31965<br>EPSG: 31965<br>EPSG: 31967<br>EPSG: 31967<br>EPSG: 31967<br>EPSG: 31970<br>EPSG: 31970<br>EPSG: 31970<br>EPSG: 31972<br>EPSG: 31972<br>EPSG: 31972<br>EPSG: 31975<br>EPSG: 31975<br>EPSG: 31976<br>EPSG: 31976<br>EPSG: 31976<br>EPSG: 31976<br>EPSG: 31976<br>EPSG: 31976<br>EPSG: 31976                                                                                                    |                   |
|     |                           | Sistema de Referência o<br>Sistema de Referência<br>SIRGAS / I<br>SIRGAS / I<br>SIRGAS                               | e coordenadas do 'world'<br>de Coordenadas<br>JTM zone 21S<br>JTM zone 22N<br>JTM zone 22S<br>JTM zone 23S<br>JTM zone 24S<br>JTM zone 25S<br>100 / UTM zone 11N<br>100 / UTM zone 13N<br>100 / UTM zone 13N<br>100 / UTM zone 14N<br>100 / UTM zone 15N<br>100 / UTM zone 17N<br>100 / UTM zone 17N<br>100 / UTM zone 18N<br>100 / UTM zone 18N<br>100 / UTM zone 18N<br>100 / UTM zone 18N<br>100 / UTM zone 18N<br>100 / UTM zone 18S<br>100 / UTM zone 19N<br>100 / UTM zone 20N<br>100 / UTM zone 21S<br>100 / UTM zone 22S<br>3AS 2000 / UTM zone 22S<br>+south +ellps=GRS80 +towgs84=0,0,0,0,0,0,0                                                                                                    | 0 +units=m +no | Ocultar SRC o           Autoridade de ID           EPSG: 31996           EPSG: 31997           EPSG: 31997           EPSG: 31997           EPSG: 31997           EPSG: 31997           EPSG: 31997           EPSG: 31996           EPSG: 31997           EPSG: 31965           EPSG: 31967           EPSG: 31967           EPSG: 31967           EPSG: 31970           EPSG: 31971           EPSG: 31972           EPSG: 31972           EPSG: 31974           EPSG: 31975           EPSG: 31976           EPSG: 31976           EPSG: 31975           EPSG: 31976           EPSG: 31976           EPSG: 31975           EPSG: 31976           EPSG: 31975           EPSG: 31982                                                                                                    | bsoleto(s)        |

Como a medição dos anéis não requer referência geográfica, sugere-se adotar um sistema de coordenadas planas apenas para facilitar as medições posteriores.

Salvar o novo projeto em **projeto**  $\rightarrow$  **salvar como**, fornecendo um nome e local.

Devido ao grande número de amostras por árvore, é conveniente gravar um projeto para cada árvore, denominando-os **Arvore1**, **Arvore2**, etc.

#### 3) Inserção da imagem e realce

Inserir a imagem da fatia selecionando no menu camada  $\rightarrow$  adicionar camada raster ou clicando

diretamente no ícone correspondente (Figura 5).

Se ainda houver necessidade de melhorar a visualização da imagem e, consequentemente, a discriminação dos anéis, pode-se usar as ferramentas disponíveis no QGIS (Figura 6). Com o botão direito (BD) - configurado como o botão secundário - do mouse sobre o nome do arquivo, clicar em **propriedades** → aba **estilo**, para ajustar os controles deslizantes de **brilho**, **contraste e saturação**. Clicar em **OK**.

#### 4) Vetorização e edição dos anéis

Os polígonos que representam cada anel devem ser

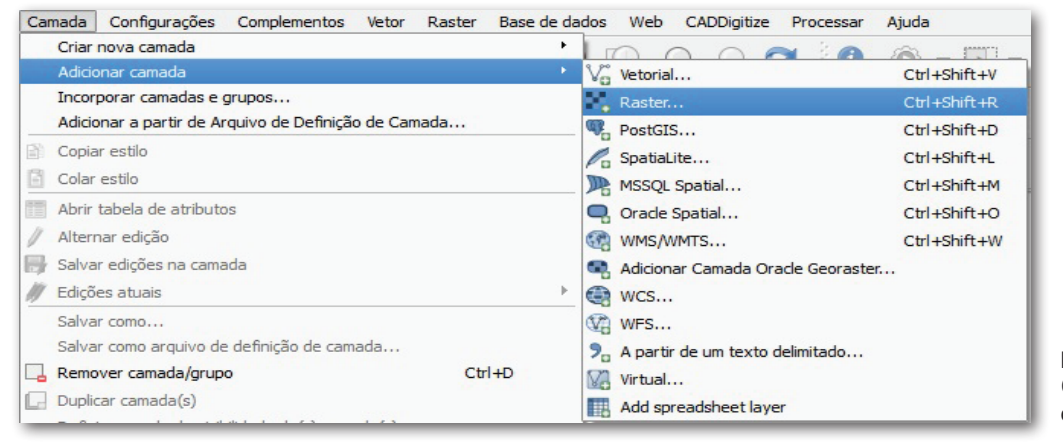

**Figura 5.** Janela do programa QGIS, mostrando a inserção de imagem raster.

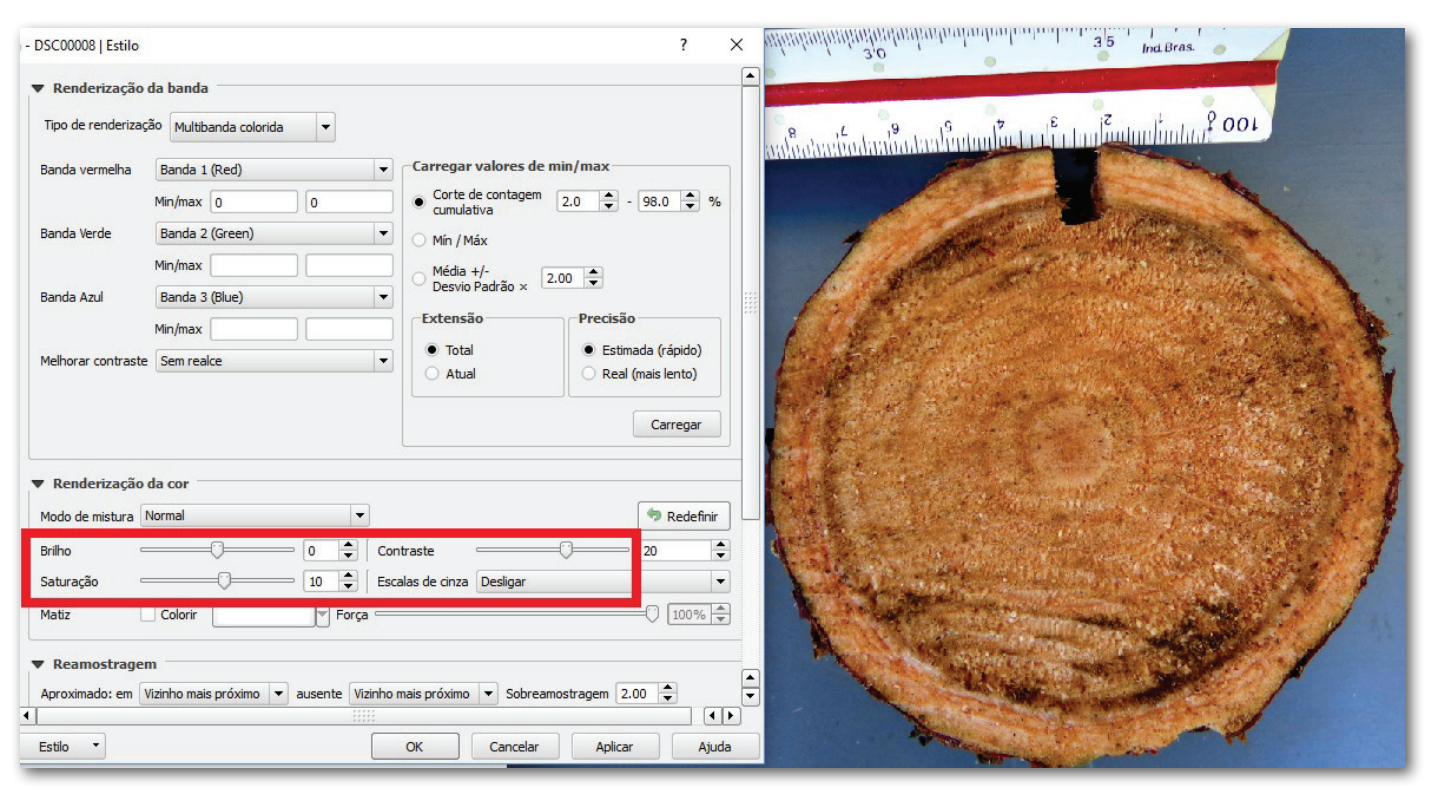

Figura 6. Janela do programa QGIS, mostrando as opções de realce de imagem.

armazenados em um arquivo shape do tipo polígono. Haverá, portanto, um *shape* com o conjunto dos anéis para cada amostra fotografada, ou seja, para cada árvore haverá tantos *shapes* quanto o número de amostras. Para criar um *shape*, clicar em **camada**  $\rightarrow$  **criar nova camada**  $\rightarrow$  **Shapefile** (Figura 7). Na janela **nova camada shapefile** selecionar o tipo **polígono**. Fornecer um local e nome (*arv\_3\_ fat 16 80 aneis*) e salvar.

A nova camada aparecerá na tabela de conteúdos da **vista**, devendo-se colocá-la em edição. Clicando com o BD sobre o nome da camada, selecionar **abrir tabela de atributos**. Observa-se que a tabela contém apenas o campo *Id*, gerado por default quando da criação do arquivo. Incluir novos campos (colunas) por meio do ícone **nova coluna** (Figura 8).

Deve-se definir o **nome**, **tipo** e **largura** de cada campo e clicar **OK** para completar a operação. Repetindo os procedimentos, adicionar os campos e respectivas propriedades (Tabela 1) e, em seguida, fechar a tabela.

Nessa fase, pode-se excluir o campo *ld* gerado por default, clicando no ícone excluir coluna e selecionando o campo na lista da janela **excluir atributos** (Figura 9).

O primeiro anel a ser vetorizado deve ser, obrigatoriamente, o mais externo, próximo à casca, por convenção sempre denominado Anel 1, em todas as amostras. Essa sequência na vetorização permite que todos os anéis possam ser visualizados ao mesmo tempo, mesmo quando a simbologia escolhida for a de polígonos sólidos (preenchidos com cores). Além disso, as operações de seleção de anéis são facilitadas, em função da ordem em que as feições aparecem na vista (anéis mais externos sempre embaixo).

Usando os recursos de *zoom*, deve-se determinar o limite do anel mais externo, em um ponto

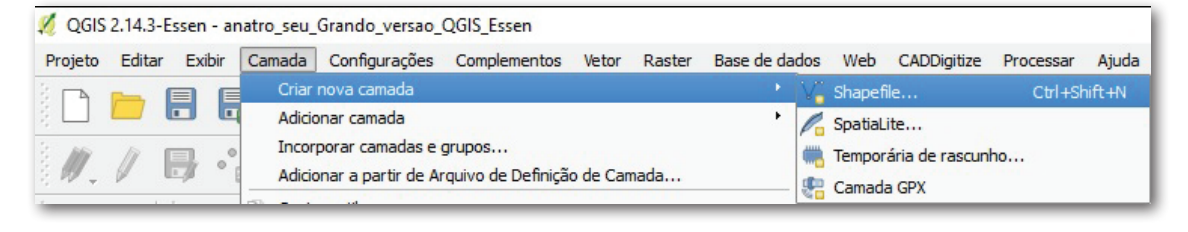

**Figura 7.** Janela do programa QGIS, mostrando a criação de vetor (*shapefile*) do tipo polígono.

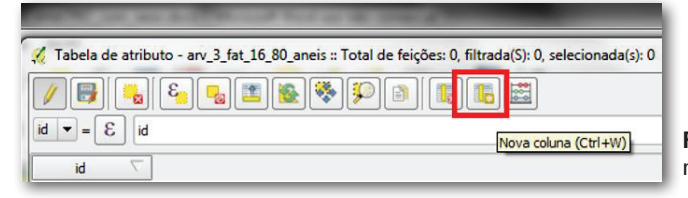

Figura 8. Janela do programa QGIS, mostrando a inserção de nova coluna na tabela de atributos do *shape*.

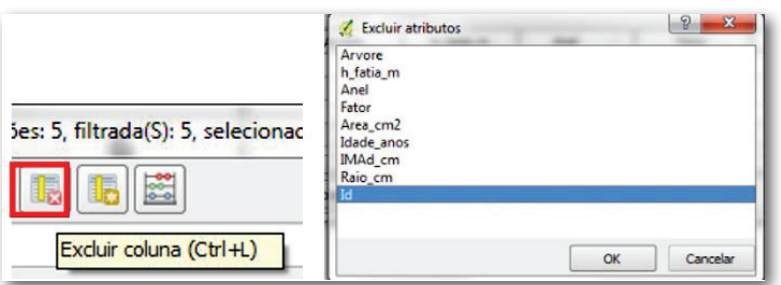

Figura 9. Janela do programa QGIS, mostrando a exclusão de coluna na tabela de atributos do *shape*.

#### Tabela 1. Descrição e característica dos campos a serem inseridos na tabela de atributos do shapefile relativo à fatia.

| Nome     | Árvore                     | h_fatia_m*                                  | Anel                                    | Fator                                       | Area_cm <sup>2</sup>                        | Raio_cm                                     | ldade_anos                              | IMAd_cm**                                   |
|----------|----------------------------|---------------------------------------------|-----------------------------------------|---------------------------------------------|---------------------------------------------|---------------------------------------------|-----------------------------------------|---------------------------------------------|
| Тіро     | Texto<br>( <i>String</i> ) | Número<br>decimal real<br>( <i>double</i> ) | Número<br>inteiro<br>( <i>integer</i> ) | Número<br>decimal real<br>( <i>double</i> ) | Número<br>decimal real<br>( <i>double</i> ) | Número<br>decimal real<br>( <i>double</i> ) | Número<br>inteiro<br>( <i>integer</i> ) | Número<br>decimal real<br>( <i>double</i> ) |
| Largura  | 2                          | 6                                           | 2                                       | 15                                          | 15                                          | 6                                           | 2                                       | 6                                           |
| Precisão | -                          | 2                                           | -                                       | 6                                           | 6                                           | 2                                           | -                                       | 2                                           |

\*h\_fatia\_m = altura da fatia, em metros; \*\*IMAd\_cm = Incremento Médio Anual em diâmetro, em centímetros.

qualquer na região do câmbio, interno à casca. O limite equivale ao ponto de transição entre o lenho primaveril (mais externo, direção à casca ou da própria casca no caso do primeiro anel) e o outonal (mais interno, no final do anel anterior).

Sempre, deve-se manter um equilíbrio de nível de zoom, que deve ser suficientemente grande para se definir com precisão o limite entre lenho outonal e primaveril, devendo, porém, permitir uma visão geral da amostra e a visualização da trajetória do anel sobre toda a superfície do disco. Os recursos de aumento (**aproximar**) e diminuição de zoom (**afastar**) encontram-se no menu superior (Figura 10).

Inicia-se a vetorização clicando-se no menu editar → adicionar feição ou diretamente no ícone correspondente. À medida que novos nós vão sendo inseridos, aparece a imagem de um polígono transparente na cor vermelha. Para deslocar a imagem, basta clicar no ícone de panorâmica no **mapa** (Figura 11a), deslocar a imagem e novamente clicar no ícone de **adicionar feição** (Figura 11b) para prosseguir com a vetorização. Deve-se vetorizar todo o anel até retornar ao primeiro ponto, clicando com o BD do mouse para finalizar a edição. Na sequência, aparecerá a tabela de atributos onde se deve preencher apenas o número do anel no campo correspondente (1 para o mais externo e assim por diante). Repetir o procedimento até o último anel (mais interno, próximo à medula).

Durante a edição, é conveniente alterar a simbologia da camada para **sem pincel**, **de forma** que os polígonos desenhados sejam vazados, ou seja, sem preenchimento. Deve-se adotar uma cor de borda que facilite sua visualização e a dos anéis subsequentes (Figura 12). Clicar com o BD sobre o nome da camada na **vista** e selecionar **propriedades** → **estilo**, fazendo as devidas alterações. Por *default*, durante a geração da feição, o polígono aparecerá preenchido em cor vermelha.

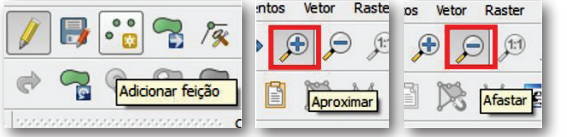

Figura 10. Janela do programa QGIS, mostrando os ícones de adicionar feição, aproximar e afastar.

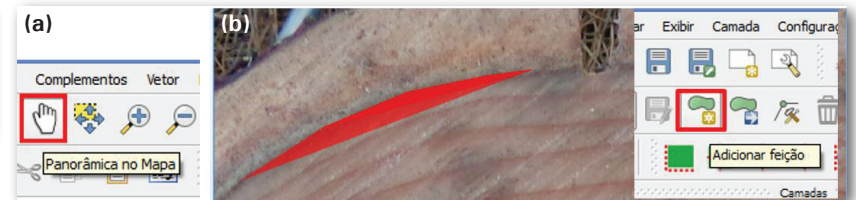

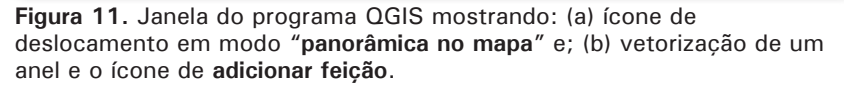

| 🚀 Propriedades da camac | la - arv_3_fat_16_80_aneis   Estilo          |                         |                             |                       | ?                             | ×                                                                                                    |
|-------------------------|----------------------------------------------|-------------------------|-----------------------------|-----------------------|-------------------------------|----------------------------------------------------------------------------------------------------|
| 🔀 Geral                 | 🚍 Símbolo simples 🔻                          |                         |                             |                       |                               |                                                                                                    |
| 🨻 Estilo                |                                              | Tipo da camada símbolo  |                             | Preenchimento simples |                               | -                                                                                                    |
| abc Rótulos             |                                              | Cores                   | Preenchimento               |                       |                               |                                                                                                    |
| Campos                  | 10 St                                        | Estilo do preenchimento | Sem pincel                  |                       | -                             | 4                                                                                                    |
| 🮸 Renderização          |                                              | Estilo da borda         |                             |                       | •                             | €,                                                                                                    |
| 🧭 Mostrar               | , Preenchimento simples                      | Estilo da união         | Chanfrado                   |                       | <b></b>                       | e,                                                                                                    |
| S Ações                 |                                              | Espessura da borda      | 0.860000                    | € €                   | Milímetro                     | -                                                                                                    |
| • ┥ Uniões              |                                              | Deslocamento X,Y        | 0.000000                    | 0.000000              | <ul> <li>Milímetro</li> </ul> | -                                                                                                    |
| Diagramas               |                                              |                         |                             |                       |                               |                                                                                                    |
| 🥡 Metadados             |                                              |                         |                             |                       |                               |                                                                                                    |
| 8 Variáveis             |                                              |                         |                             |                       |                               |                                                                                                    |
|                         |                                              | Desenhe os efeitos      |                             |                       |                               | <b>A</b>                                                                                                    |
|                         | ▼ Renderização da camada                     |                         |                             |                       | 213                           |                                                                                                    |
|                         | Transparência                                | 0                       |                             |                       | 0                             | ÷                                                                                                    |
|                         | Modo de mistura da camada                    | Normal                  | ▼ Modo de mistura da feição | Normal                |                               | -                                                                                                    |
|                         | Desenhe os efeitos                           |                         |                             |                       |                               | the second second secon |
|                         | Controle da ordem de renderização de feições |                         |                             |                       |                               |                                                                                                    |
|                         | Estilo                                       |                         |                             | OK Cancelar           | Aplicar A                     | vjuda                                                                                                    |

Figura 12. Janela do programa QGIS, mostrando as opções de simbologia (estilo de preenchimento).

Para editar os limites dos anéis posicionando-os corretamente, selecionar no menu a opção editar → ferramenta de nós (Figura 13) ou clicar sobre o ícone disponível na barra de ferramentas. Clicar com o BE do mouse sobre o nó que se deseja mover, arrastando-o para a nova posição. Se houver necessidade de criar nós adicionais para melhorar o desenho do anel, basta clicar duas vezes com o BE do mouse sobre a linha limite do anel na posição aproximada e depois arrastá-lo com os demais.

Salvar esporadicamente as edições, clicando com o BD do mouse sobre o nome da camada, selecionando **edições atuais** → **salvar para a camada selecionada** (Figura 14). Ao finalizar todas as edições, salvar a camada e sair do modo de edição.

Após a vetorização e edição de todos os anéis, é possível visualizar os anéis em cores diferentes. Estando com o nome do *shape* selecionado, clicar com o BD sobre ele e em **propriedades**, escolher a **simbologia categorizado**. Na mesma janela, clicar em **símbolo** → **mudar** e, na janela que se abre,

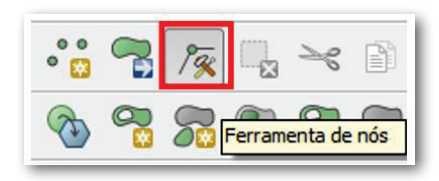

Figura 13. Janela do programa QGIS, mostrando o ícone ferramenta de nós para edição do limite dos anéis. clicar em **preenchimento simples** e mudar o **estilo do preenchimento** para **sólido**. Clicar **OK**. Voltando à janela inicial, escolher a coluna anel como campo para categorizar e clicar em **classifica** e, depois, em **OK**.

Tendo-se obedecido à sequência de vetorização do anel mais externo para o mais interno, o número dos anéis iniciará a partir do 1 (mais externo) em ordem crescente até o último (mais interno). Para efetuar essa verificação, posicionar o mouse na linha correspondente ao registro do anel 1 (Figura 15a), observando que o anel mais externo será selecionado na janela da vista, em cor amarela (Figura 15b). Para

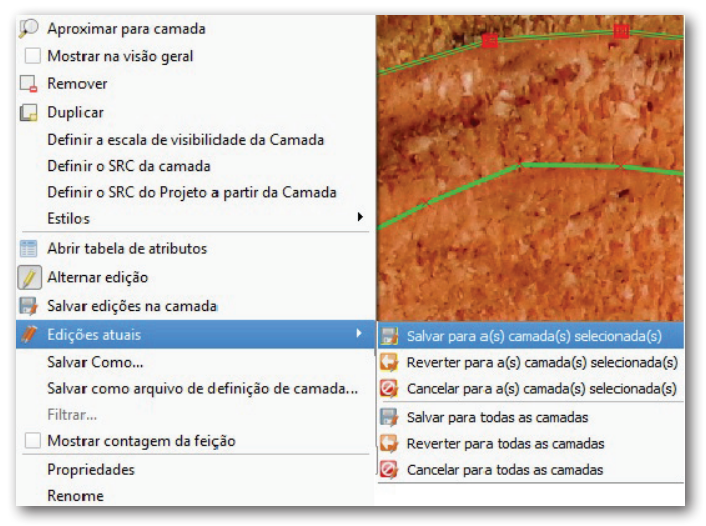

Figura 14. Janela do programa QGIS, mostrando a forma de salvamento das edições efetuadas.

| ø | Tabela de atributo - arv_1_fat_1_30 :: Total de feições: 5, filtrada(S): 5, selecionada(s): |           |       |         |          |         | cionada(s): 1 | 1       |  |  |
|---|---------------------------------------------------------------------------------------------|-----------|-------|---------|----------|---------|---------------|---------|--|--|
| 1 | ۵ 🛱 🗐                                                                                       | - 😼 🗶     | 🍀 🎾 🗿 | 15 16 🚟 |          |         |               |         |  |  |
|   | Arvore                                                                                      | h_fatia_m | Anel  | Fator   | Area_cm2 | Raio_cm | Idade_anos    | IMAd_cm |  |  |
| 0 | 1                                                                                           | 1.30      | 1     | MILL    | MULL     | MULL    | MULL          | NULL    |  |  |
| 1 | NULL                                                                                        | NULL      | 2     | NULL    | NULL     | NULL    | NULL          | NULL    |  |  |
| 2 | NULL                                                                                        | NULL      | 3     | NULL    | NULL     | NULL    | NULL          | NULL    |  |  |
| 3 | NULL                                                                                        | NULL      | 4     | NULL    | NULL     | NULL    | NULL          | NULL    |  |  |
| 4 | NULL                                                                                        | NULL      | 5     | NULL    | NULL     | NULL    | NULL          | NULL    |  |  |

(b)

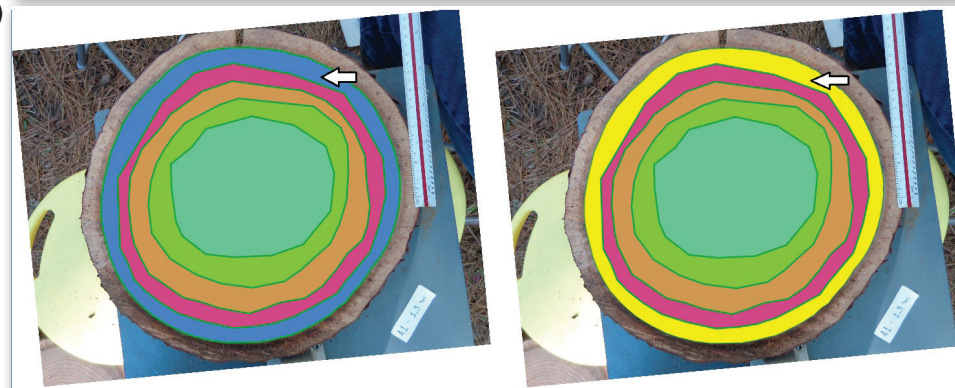

**Figura 15.** Janela do programa QGIS mostrando: (a) seleção de um registro na tabela de atributos do *shape*; (b) visualização do anel selecionado em cor amarela na janela da vista. desfazer a seleção, usar o ícone **desfazer seleção de feições em todas as camadas** (estando na janela da vista, Figura 16a) ou o ícone **desselecionar tudo** (no menu da tabela de atributos, Figura 16b).

Em seguida, é necessário concluir o preenchimento da tabela de atributos. É conveniente abri-la em uma janela separada da janela principal do QGIS, alterando-se os tamanhos de ambas. Clicar com o BD sobre o nome da camada e selecionar **abrir tabela de atributos**. Os campos **árvore** (número da árvore) e **h\_fatia\_m** (altura da fatia, em m) podem ser preenchidos de forma automática, empregandose a ferramenta **calculadora de campo** (Figura 17), disponível do menu da **tabela de atributos**. Com a tabela aberta, primeiramente limpar todas as seleções e clicar no ícone **abrir calculadora de campo**.

Marcar a caixa **atualiza um campo existente**, selecionando a coluna **árvore** (Figura 18). Na caixa **expressão**, localizada na porção inferior da janela da **calculadora**, preencher o número da árvore usando aspas simples (no exemplo: '3'), por se tratar de um campo tipo texto (*string*). Clicar em **OK**. Todas as linhas da tabela serão automaticamente preenchidas com esse valor, para o campo considerado.

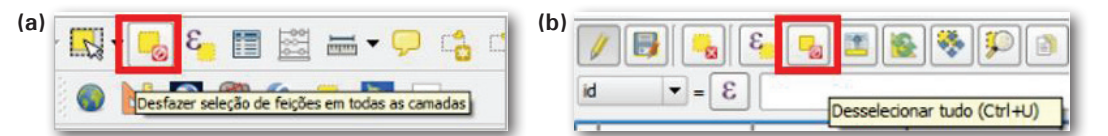

**Figura 16.** Janela do programa QGIS mostrando: (a) o ícone para desfazer a seleção de uma feição na janela da vista; (b) o ícone para desfazer a seleção de uma feição na tabela de atributos.

| Figura | 17. | Janela | do | programa         | QGIS,  | mostrand  | οо           |
|--------|-----|--------|----|------------------|--------|-----------|--------------|
|        |     |        |    | ícone <b>cal</b> | culado | ra de cam | p <b>o</b> . |

|           |                   | (        |
|-----------|-------------------|----------|
| 🛛 🛃 💊 🕹 😼 | 🛯 🚨 😵 🜮 🖻 🛛 🌆 🛅 🔛 |          |
|           |                   |          |
| 3 = 🔻     | above a           | v Undate |

| Criar um novo campo                                  | Atualiza um campo existente - |
|------------------------------------------------------|-------------------------------|
| lome do arquivo de saída                             |                               |
| ipo do arquivo de saída 🛛 número inteiro (inteiro) 💌 | Arvore                        |
| spessura do campo de saída 10 🔹 Precisão 0 🔹         |                               |
| sta de funções                                       | Ajuda da Função Selecionada   |
| luscar                                               |                               |
| Operadores                                           |                               |
| ⊕- Condicionais<br>⊕- Matemática                     |                               |
| - Conversões                                         |                               |
| Data e hora                                          |                               |
| ⊕ Cor                                                |                               |
| Geometria                                            |                               |
| + Registro                                           | <b>.</b>                      |
|                                                      |                               |
| Operadores                                           |                               |
| <u> </u>                                             |                               |
| xpressão -                                           |                               |
| 3'                                                   |                               |
|                                                      |                               |
|                                                      |                               |
|                                                      |                               |
|                                                      |                               |
|                                                      |                               |
|                                                      |                               |

Figura 18. Janela do programa QGIS, mostrando a janela de calculadora de campo e a inserção de expressão de cálculo para preenchimento do número da árvore.

Repetir o procedimento para o campo h\_fatia\_m (altura da fatia, em m), preenchendo-o com o número 16.8, no caso do exemplo. Este campo, por ser numérico, não deve ter o valor digitado entre aspas. A separação decimal é representada por ponto (não usar vírgula). Salvar as alterações.

### 5) Cálculo do fator de conversão de escala e área dos anéis

Usando a ferramenta de **zoom**, ampliar a região correspondente à imagem da régua fotografada junto à fatia e clicar no ícone **linha**. Desenhar três segmentos de 1 cm, iniciando com um clique sobre a posição zero da escala e finalizando na posição de 3 cm, dando um clique com o BD (Figura 19). Na janela **medição (OTF on)** aparecem três valores individuais na caixa segmentos (m) e sua soma na caixa **total**. Selecionar o valor da soma e copiar para a área de transferência (**CTRL C**).

Abrir a **tabela de atributos** e selecionar a **calculadora de campo**, marcando a opção **atualiza um campo existente** e selecionando o campo **fator** (Figura 20). Na caixa **expressão** colar o valor copiado da soma dos segmentos seguido de um espaço em branco, do sinal de divisão (/), de mais um espaço em branco e do número 3. Clicar **OK**. Com essa operação, está-se fazendo uma média de três segmentos vetorizados para determinar o fator de escala.

A área dos anéis e quaisquer outras medições a serem efetuadas sobre a fatia devem sempre ser convertidas para unidades do sistema métrico, usando como referência o fator de escala calculado. Para o cálculo da área em cm<sup>2</sup> usar novamente a calculadora de campo selecionando atualiza um campo existente e escolhendo o campo Area cm<sup>2</sup>. Na caixa expressão digitar 1 seguido de um espaço em branco e do sinal de divisão (/), que pode ser digitado ou selecionado da barra de operadores matemáticos logo acima da caixa expressão, por meio de um clique com o BE do mouse (Figura 21a). Em seguida, na caixa à direita, selecionar fator da lista de campos e valores, clicando duas vezes sobre o nome. Usar o operador matemático de potência (^) seguido do número 2 para elevar o fator ao quadrado. Usar o operador matemático

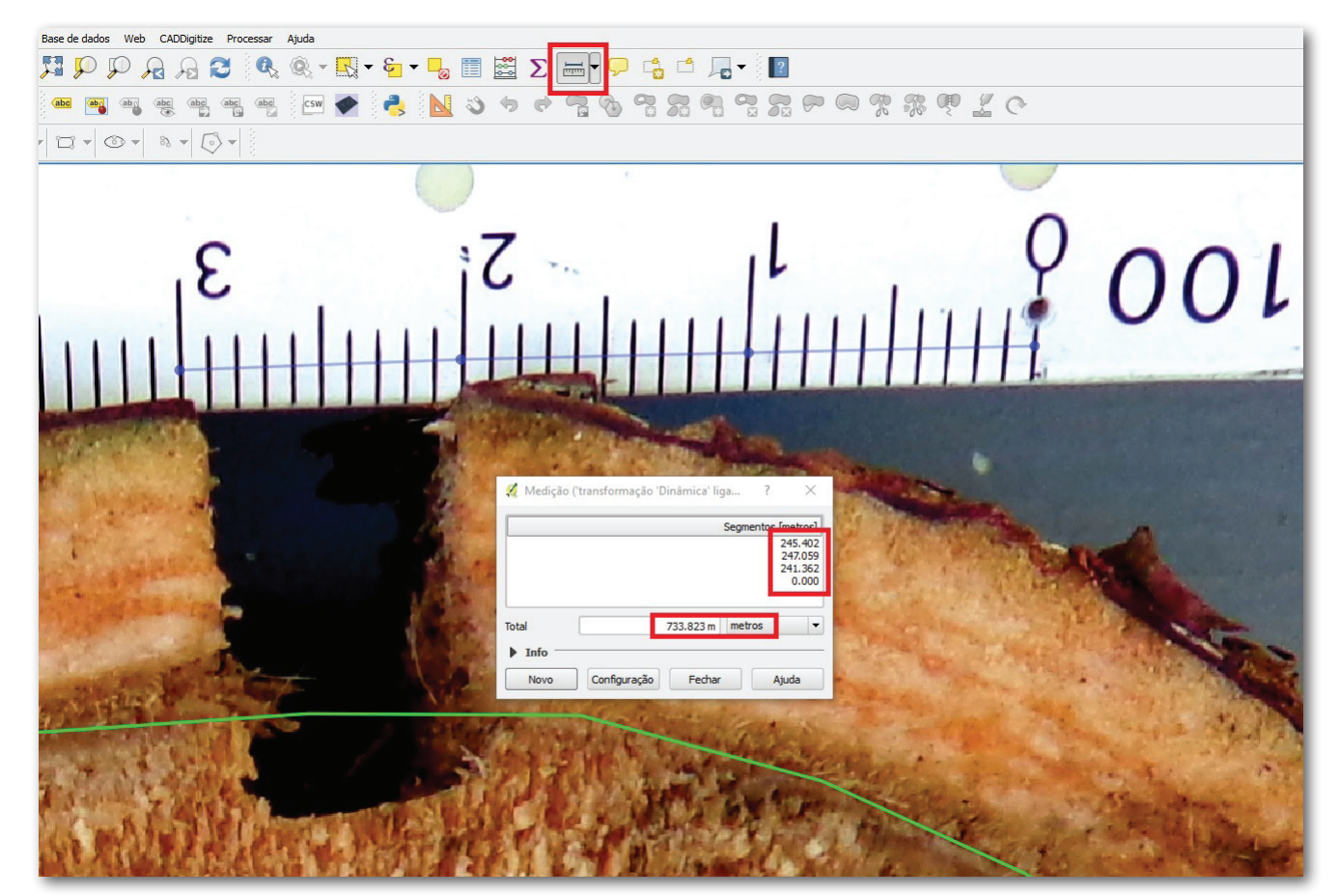

**Figura 19.** Janela do programa QGIS, mostrando o cálculo do fator de escala por meio do desenho e medição de segmentos sobre a imagem da régua fotografada junto à fatia.

| ttualizar apenas 1 feições selecionadas<br>Criar um novo campo<br>Criar um campo virtual<br>de onovo campo<br>número inteiro (inteiro) ▼<br>primento do campo de saída 10                                                   | Atualiza um campo existente      Fator      Iscar      row_number      Campo e Valores      Condicionais      Condicionais      Condicionais      Cordicionais      Cordi        | -      |
|----------------------------------------------------------------------------------------------------|----------------------------------------------------------------------------------------------------|--------|
| Criar um novo campo       Criar um campo virtual       se do novo Campo       rudo novo campo       número inteiro (inteiro)       upressão       Editor de Funções       + - / * ^ II () "\n"       1.823 / 3              | X Atualiza um campo existente<br>Fator  Jscar  row_number  - Compo e Valores  - Condicionais  - Condersaes  - Cordersaes - Cordersaes - C | <br>   |
| Criar um campo virtual<br>se do novo Campo número inteiro (inteiro) v<br>indo novo campo número inteiro (inteiro) v<br>primento do campo de saída 10 v<br>pressão Editor de Funções<br>+ - / * ^ II ( ) "\n" B<br>1.823 / 3 | Fator Jscar row_number - Campo e Valores - Condicionais - Conversões - Cor                                                                                                    | <br>   |
| te do novo Campo<br>número inteiro (inteiro) ▼<br>primento do campo a saida 10 ♥ Precisão 0 ♥<br>pressão Editor de Funções<br>+ - / ● ^    ( ) "\n" B<br>3.823 / 3                                                          | Fator JSCar row_number - Condicionais - Condicionais - Conresões - Core                                                                                                    | _,<br> |
| ndo novo campo número inteiro (inteiro) v<br>primento do campo de saída 10 v<br>precisão Editor de Funções<br>+ - / • ^ III ( ) "\n" B<br>3.823 / 3                                                                         | Iscar<br>row_number<br>- Compo e Valores<br>- Condicionais<br>- Conversões<br>- Cor                                                                                                    |        |
| primento do campo de saída 10 + Precisão 0 +<br>pressão Editor de Funções + - / * ^ III ( ) "'\n' E<br>3.823 / 3                                                                                                    | iscar<br><b>row_number</b><br>- Campo e Valores<br>- Condicionais<br>- Conversões<br>- Cor                                                                                                    |        |
| pressão Editor de Funções<br>+ - / * ^    ( ) "\n" B<br>3.823 / 3                                                                                                    | iscar<br>- row_number<br>- Campo e Valores<br>- Condicionais<br>- Conversões<br>- Cor                                                                                                    |        |
| + - / * ^    ( ) "W                                                                                                    | uscar<br>- row_number<br>- Campo e Valores<br>- Condicionais<br>- Conversões<br>- Cor                                                                                                    |        |
| + - / * ^    ( ) 'm'                                                                                                    | uscar<br>- row_number<br>- Canglo e Valores<br>- Condicionais<br>- Conversões<br>- Cor                                                                                                    |        |
| 3.823 / 3                                                                                                    | row_number<br>- Campo e Valores<br>- Condicionais<br>- Conversões<br>- Cor                                                                                                    |        |
|                                                                                                    | - Contractionais<br>- Conversões<br>- Cor                                                                                                    |        |
|                                                                                                    | Conversões                                                                                                    |        |
|                                                                                                    |                                                                                                    |        |
|                                                                                                    | Custom                                                                                                    |        |
|                                                                                                    | Geral                                                                                                    |        |
|                                                                                                    | Matemática<br>Matemática Fuzzy                                                                                                    |        |
|                                                                                                    | Operadores                                                                                                    |        |
|                                                                                                    | - Registro                                                                                                    |        |
|                                                                                                    | Tempo e Data                                                                                                    |        |
| 6                                                                                                    | Variáveis                                                                                                    |        |
|                                                                                                    |                                                                                                    |        |
|                                                                                                    |                                                                                                    |        |
|                                                                                                    |                                                                                                    |        |
|                                                                                                    |                                                                                                    |        |
|                                                                                                    |                                                                                                    |        |
|                                                                                                    |                                                                                                    |        |
|                                                                                                    |                                                                                                    |        |
| a ue salua, 277.00700000007                                                                                                    |                                                                                                    |        |
|                                                                                                    |                                                                                                    | <br>   |

**Figura 20.** Janela do programa QGIS, mostrando a janela de **calculadora de campo** e a inserção de expressão de cálculo do fator de escala.

| (a)                                                                                                    |                 | (b)                                                                                                    |                 |
|----------------------------------------------------------------------------------------------------|-----------------|----------------------------------------------------------------------------------------------------|-----------------|
| 🚀 Calculadora de campo                                                                                                    | ? ×             | 🕺 Calculadora de campo                                                                                                    | ? ×             |
| Atualizar apenas 0 feições selecionadas                                                                                                    |                 | Atualizar apenas 0 feições selecionadas                                                                                                    |                 |
| Criar um novo campo Criar um campo vitual Nome do novo Campo Itipo do novo campo Itipo do novo campo Comprimento do campo de saida I I V Predsão I V | •               | Criar um novo campo Criar um campo virtual Nome do novo Campo Tipo do novo campo Comprimento do campo de saida 10 Precisão 0 Precisão 0 Precis 0 Precisão | •               |
| Expressão Editor de Funções                                                                                                    |                 | Expressão Editor de Funções                                                                                                    |                 |
| = + - / * ^       Buscar         1 / "Fator"                                                                                                    |                 | Buscar       1     "Fator"     2 * \$area       1     "Fator"     Area m2       Anded anos     MAde anos       Idade anos     Made anos       Conserves     Conserves       Conserves     Conserves                                                                                                    |                 |
| Você está editando informações sobre esta camada mas a camada não está em modo de edição. Se voi<br>o modo de edição será automaticamente ligado.    | cê dicar em OK, | Você está editando informações sobre esta camada mas a camada não está em modo de edição. Se voc<br>o modo de edição será automaticamente ligado.                                                                                                    | tê dicar em OK, |
| OK Cancelar                                                                                                    | Ajuda           | OK Cancelar                                                                                                    | Ajuda           |

**Figura 21**. Janela do programa QGIS mostrando: (a) inserção de expressão de cálculo do fator de escala com operação de divisão; (b) complementação da expressão de cálculo do fator de escala incluindo a função de cálculo de área.

### 11

de multiplicação (\*) e selecionar a função **\$area**, clicando duas vezes sobre ela na caixa à direita **geometria** (Figura 21b). Clicar **OK**.

A fórmula de cálculo da área real de cada anel é mostrada na equação 1.

$$\operatorname{area}_{\operatorname{real}} = \left(\frac{1}{f}\right)^2$$
.  $\operatorname{area}_{\operatorname{SIG}}$  (1)

Em que:

 $area_{real} = área real do anel, em cm<sup>2</sup>;$ f = fator de escala obtido pelas medições sobre aimagem da régua;

 $arca_{SIG} = arca do anel, em unidades relativas, calculada automaticamente no QGIS.$ 

É importante observar que, na **calculadora de campo**, as operações são realizadas na ordem sequencial em que aparecem, da esquerda para direita. Não é considerada a precedência de operadores matemáticos. Dessa forma, não é necessário, no QGIS, inserir os parênteses, tal como aparece na fórmula mostrada na equação 1.

# 6 Cálculo do raio médio e da idade associada a cada anel

Estando com a tabela de atributos ainda em modo de edição, usar a calculadora de campo selecionando atualiza um campo existente e escolhendo o campo Raio cm. Na caixa à direita - matemática, selecionar a operação de raiz quadrada sqrt clicando duas vezes sobre o nome. Na caixa expressão, logo após o sinal de parênteses colocado automaticamente na função de raiz quadrada, selecionar o campo Area cm<sup>2</sup> na caixa à direita - campos e valores, clicando duas vezes sobre o nome. Usar o operador matemático de divisão (/) seguido da função pi(), selecionada com dois cliques a partir da caixa à direita - matemática (Figura 22). Acrescentar o parênteses para fechar a expressão e clicar OK. Com essa operação o raio médio está sendo gerado, considerando a superfície do anel equivalente à seção transversal de um círculo.

Para calcular a idade associada a cada anel, é necessário o conhecimento da idade total da árvore, obtida na fatia a 0,0 m. Usar novamente

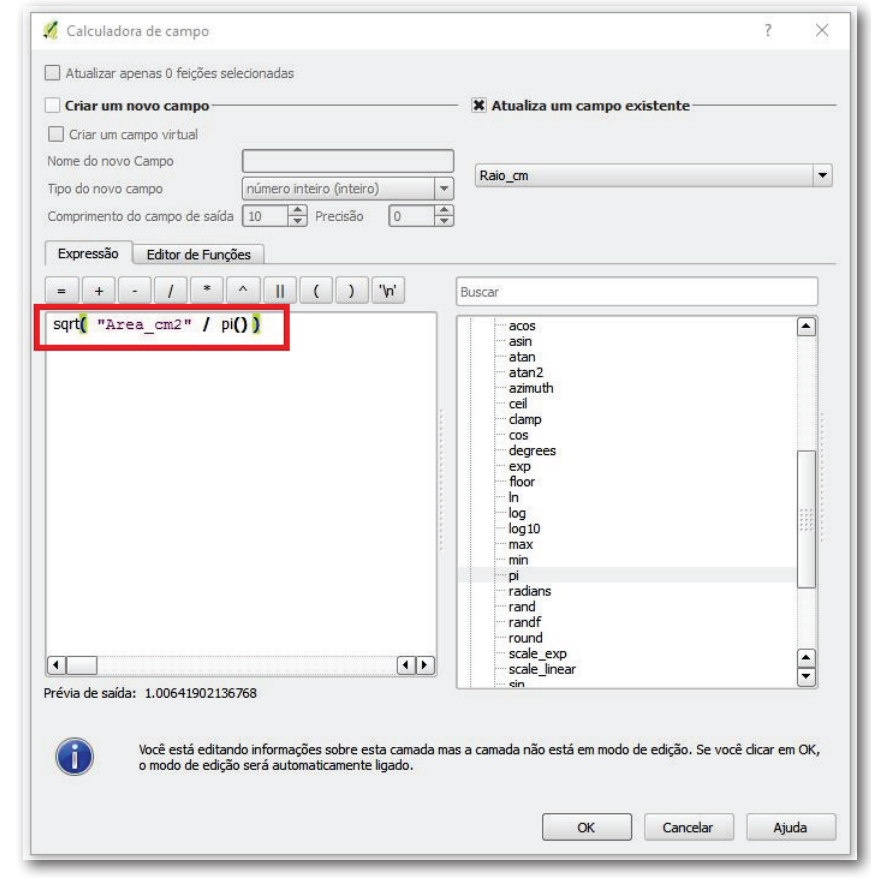

**Figura 22.** Janela do programa QGIS, mostrando a inserção de expressão de cálculo do raio do anel com operação de divisão pelo número  $\pi$ .

a calculadora de campo selecionando atualiza um campo existente e escolhendo o campo ldade\_anos. Na caixa expressão, digitar a idade da árvore (no exemplo, 22 anos), o operador matemático de subtração (-) e selecionar o campo anel na caixa à direita - campos e valores, clicando duas vezes sobre o nome. Usar o operador matemático de adição (+) e digitar o número 1 (Figura 23). Clicar OK.

# 7) Cálculo do incremento médio anual (IMA) em diâmetro (somente para a fatia a 1,30 m)

Em se tratando da fatia a 1,30 m, é possível calcular o IMA em diâmetro. Usar novamente a **calculadora de campo** selecionando **atualiza um campo existente** e escolhendo o campo "IMAd\_cm". Selecionar o campo "Raio\_cm" na caixa à direita - **campos e valores**, clicando duas vezes sobre o nome. Usar o operador matemático de multiplicação (\*) e digitar o número 2. Em seguida, usar o operador matemático de divisão (/) seguido do campo "idade\_anos", selecionado com dois cliques da caixa à direita **campos e valores** (Figura 24). Clicar **OK**. Nesse caso, está-se multiplicando o raio por 2 para a obtenção do diâmetro e dividindo-se o valor pela idade da árvore a cada ano.

#### 8) Exportação da tabela para formato Excel

Para a exportação dos resultados da tabela de atributos, será usada a ferramenta disponível no *plug-in* do QGIS denominado **XY Tools**. Tal *plug-in* pode ser acessado e instalado por meio do menu **complementos** - **gerenciar e instalar complementos** (Figura 25).

Deixar ativa a camada na vista, clicando sobre seu nome que passar a ser sublinhado. No menu, clicar em vetor  $\rightarrow$  XY tools  $\rightarrow$  save atribute table as excel file (Figura 26a). Na janela XYTools  $\rightarrow$  save as excel, escolher todos os campos para serem exportados em select all (Figura 26b). Clicar OK. Escolher o local e o nome para o novo arquivo.

Assim, ao final da realização do procedimento da medição digital de anéis, haverá tantas tabelas Excel quantas forem as amostras. A partir delas, é possível proceder normalmente aos cálculos tradicionais de ANATRO (Figura 27).

| Calculadora de campo                        | ?                                   | ×     |
|---------------------------------------------|-------------------------------------|-------|
| 🗌 Atualizar apenas 0 feições selecionadas   |                                     |       |
| Criar um novo campo                         | Atualiza um campo existente         |       |
| Criar um campo virtual                      |                                     |       |
| Nome do novo Campo                          | Idade anos                          | -     |
| īpo do novo campo número inteiro (inteir    |                                     |       |
| Comprimento do campo de saída 10 🚔 Precisão | 0                                   |       |
| Expressão Editor de Funções                 |                                     |       |
| = + - / * ^    ( ) "\n                      | Buscar                              |       |
| 22- "Anel" +1                               | row_number<br>⊡-Campo e Valores     |       |
|                                             | Arvore<br>h fatia m                 |       |
|                                             | NULL Anel                           | _     |
|                                             | Fator<br>Area cm2                   |       |
|                                             | Idade_anos<br>IMAd_cm               | 2112  |
|                                             | Raio_cm                             |       |
|                                             | ⊕ Conversões<br>⊕ Cor               |       |
|                                             | tien Custom                         |       |
|                                             | ⊕ Geral                             |       |
|                                             |                                     |       |
|                                             | Coperadores     Recente (fieldcalc) |       |
|                                             | ⊕ String                            |       |
|                                             | ⊞ rempo e Data<br>⊡ Variáveis       |       |
| 1                                           |                                     |       |
| révia de saída: 18                          |                                     |       |
| Cold Ge Sandar 10                           |                                     |       |
|                                             |                                     | iuda. |

Figura 23. Janela do programa QGIS, mostrando a inserção de expressão de cálculo da idade do anel.

| 🖉 Calculadora de campo                          |                                     | ? | × |
|-------------------------------------------------|-------------------------------------|---|---|
| 🗌 Atualizar apenas 0 feições selecionadas       |                                     |   |   |
| Criar um novo campo                             | 🔲 🕷 Atualiza um campo existente     |   |   |
| Criar um campo virtual                          |                                     |   |   |
| Nome do novo Campo                              |                                     |   |   |
| Tipo do novo campo número inteiro (inteiro)     |                                     |   | - |
| Comprimento do campo de saída 10 🔷 Precisão 🛛 0 |                                     |   |   |
| Expressão Editor de Eurocões                    |                                     |   |   |
|                                                 | (                                   |   |   |
| = + - / * ^    ( ) '\n'                         | Buscar                              |   |   |
| "Raio_cm" * 2 / "Idade_anos"                    | row_number                          |   |   |
|                                                 | Campo e valores                     |   |   |
|                                                 | MULL                                |   |   |
|                                                 | Anel                                |   |   |
| 5                                               | Area_cm2                            |   |   |
|                                                 | Idade_anos<br>IMAd_cm               |   |   |
|                                                 | Raio_cm                             |   |   |
|                                                 | Conversões                          |   |   |
|                                                 | E Cor<br>Custom                     |   |   |
|                                                 | ⊞ Geometria<br>⊡ Geral              |   |   |
|                                                 | Matemática     Matemática Euzzy     |   |   |
|                                                 | Operadores                          |   |   |
|                                                 | Recente (fielocalc)     E: Registro |   |   |
|                                                 | ⊞ String<br>⊞ Tempo e Data          |   |   |
|                                                 | 🗄 ··· Variáveis                     |   |   |
| ( ) ( ) ( ) ( ) ( ) ( ) ( ) ( ) ( ) ( )         |                                     |   |   |
| Prévia de saída: 0.11222222222222               | L                                   |   |   |
|                                                 |                                     |   |   |
|                                                 |                                     |   |   |

Figura 24. Janela do programa QGIS, mostrando a inserção de expressão de cálculo do incremento médio anual (IMA) em diâmetro do anel.

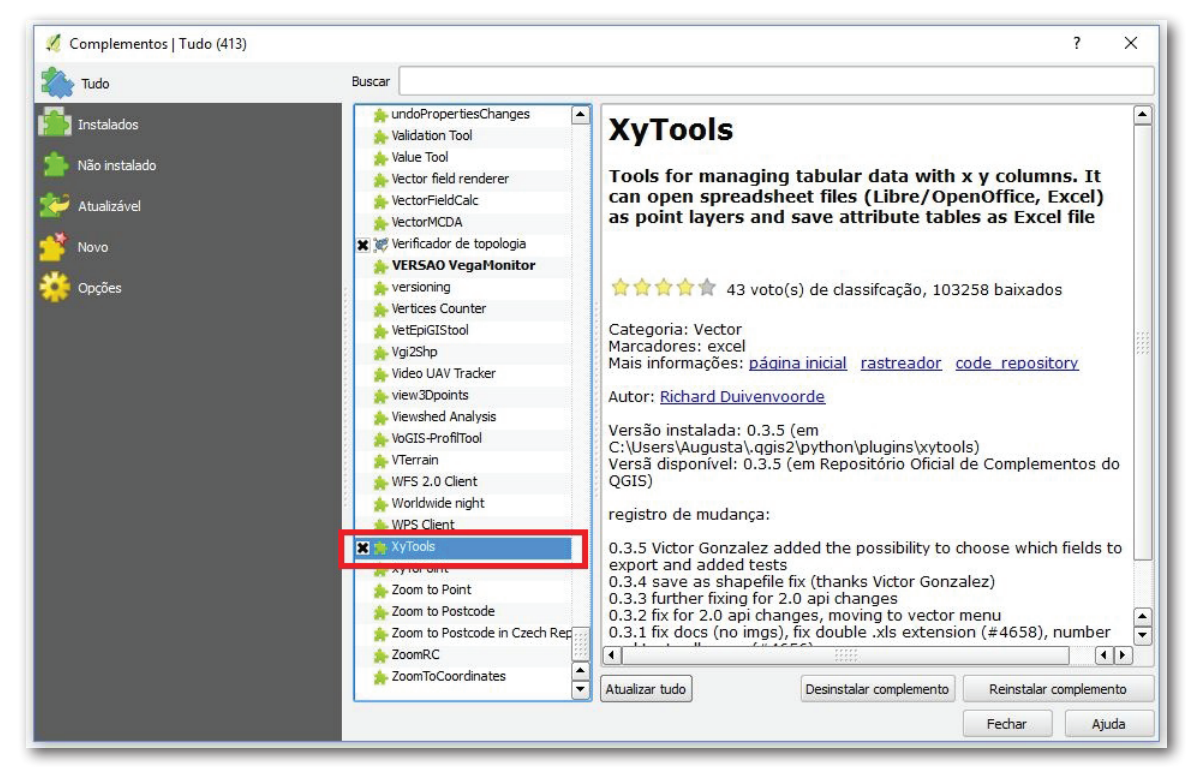

Figura 25. *Plug-in* XY Tools, disponível para instalação no QGIS via gerenciador de complementos Python.

15

|    |   | ۰. |
|----|---|----|
|    | а | 1  |
| ۰. | u | ,  |

| Vetor Raster Base de dados Web                                                                                                    | CADDigitize Processar Aiuda                                                                                                    |  |  |  |  |  |
|----------------------------------------------------------------------------------------------------|----------------------------------------------------------------------------------------------------|--|--|--|--|--|
| ArcheoCAD<br>Captura de Coordenadas<br>Consulta Espacial<br>Dxf2SHP<br>Editable GeoCSV<br>GPS<br>Group Stats<br>Menor Distância<br>MergeShapes<br>OpenStreetMap<br>Split Layers By Field<br>Table Manager<br>Verificador de Tonologia |                                                                                                    |  |  |  |  |  |
| XY tools                                                                                                    | Save attribute table as Point shape file                                                                                                    |  |  |  |  |  |
| Analisar     Investigar     Ferramentas de Geoprocessamento     Geometrias     Gerenciar dados                                                                                                    | <ul> <li>Save attribute table as Excel file</li> <li>Open Excel file as attribute table or Point layer</li> <li>Open Libre/OpenOffice Calc file as attribute table or Point layer</li> <li>About</li> <li>Help</li> </ul> |  |  |  |  |  |

#### (b)

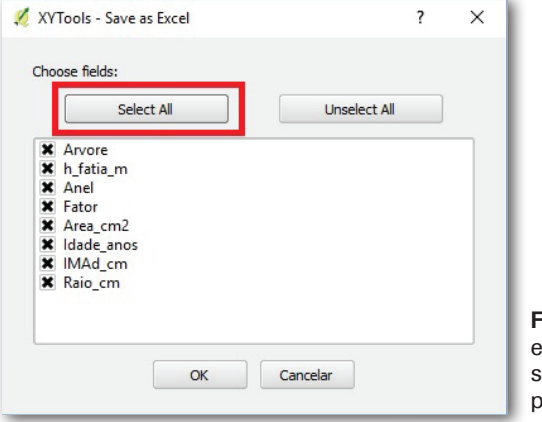

**Figura 26.** Janela do programa QGIS mostrando: (a) exportação de tabela para arquivo em formato Excel; (b) seleção de todos os campos que devem ser exportados para o arquivo Excel.

| 1   |              |           | * > • |           |             |         |                |         |
|-----|--------------|-----------|-------|-----------|-------------|---------|----------------|---------|
| Arv | Arvore v = E |           |       |           |             |         | ▼ Atualizar To |         |
|     | Arvore 🔽     | h_fatia_m | Anel  | Fator     | Area_cm2    | Raio_cm | Idade_anos     | IMAd_cm |
| )   | 2            | 1.30      | 1     | 58.692333 | 1447.015198 | 21.46   | 24             | 1.95    |
| L   | 2            | 1.30      | 2     | 58.692333 | 1404.574727 | 21.14   | 23             | 2.01    |
| 2   | 2            | 1.30      | 3     | 58.692333 | 1361.314402 | 20.82   | 22             | 2.08    |
|     | 2            | 1.30      | 5     | 58.692333 | 1258.574899 | 20.02   | 20             | 2.22    |
|     | 2            | 1.30      | 4     | 58.692333 | 1321.155720 | 20.51   | 21             | 2.16    |
| ;   | 2            | 1.30      | 6     | 58.692333 | 1200.599681 | 19.55   | 19             | 2.30    |
|     | 2            | 1.30      | 7     | 58.692333 | 1122.714645 | 18.90   | 18             | 2.36    |
|     | 2            | 1.30      | 9     | 58.692333 | 962.818591  | 17.51   | 16             | 2.50    |
|     | 2            | 1.30      | 8     | 58.692333 | 1043.421244 | 18.22   | 17             | 2.43    |
| ,   | 2            | 1.30      | 10    | 58.692333 | 891.279879  | 16.84   | 15             | 2.59    |
| 0   | 2            | 1.30      | 11    | 58.692333 | 804.942607  | 16.01   | 14             | 2.67    |
| 1   | 2            | 1.30      | 12    | 58.692333 | 717.277934  | 15.11   | 13             | 2.75    |
| 2   | 2            | 1.30      | 13    | 58.692333 | 612.277801  | 13.96   | 12             | 2.79    |
| 3   | 2            | 1.30      | 15    | 58.692333 | 392.862750  | 11.18   | 10             | 2.80    |
| 4   | 2            | 1.30      | 14    | 58.692333 | 492.216110  | 12.52   | 11             | 2.78    |
| 5   | 2            | 1.30      | 17    | 58.692333 | 208.601553  | 8.15    | 8              | 2.72    |
| 6   | 2            | 1.30      | 16    | 58.692333 | 296.443742  | 9.71    | 9              | 2.77    |
| 7   | 2            | 1.30      | 19    | 58.692333 | 92.051048   | 5.41    | 6              | 2.71    |
| 8   | 2            | 1.30      | 18    | 58.692333 | 133.026509  | 6.51    | 7              | 2.60    |
| 9   | 2            | 1.30      | 22    | 58.692333 | 9.856080    | 1.77    | 3              | 3.54    |
| 0   | 2            | 1.30      | 21    | 58.692333 | 27.302675   | 2.95    | 4              | 2.95    |
| 21  | 2            | 1.30      | 20    | 58.692333 | 55.007725   | 4.18    | 5              | 2.79    |

**Figura 27.** Tabela de atributos da fatia a 1,30 m a ser exportada para arquivo Excel, permitindo a execução dos cálculos tradicionais de ANATRO.

## **Referências**

BUSAGUERA, H.; CARDOSO, D. J.; ROSOT, M. A. D. Análise do crescimento de *Araucaria angustifolia* plantada em espaçamento compatível com sistema agroflorestal. In: EVENTO DE INICIAÇÃO CIENTÍFICA DA EMBRAPA FLORESTAS, 14., 2015, Colombo. **Anais**... Colombo: Embrapa Florestas, 2015. p. 14-15.

HUSCH, B.; MILLER, C. I.; BEERS, T. W. Forest mensuration. New York: Ronald Press, 1982. 410 p.

MACHADO, S. do A.; SILVA, L. C. R. da; JASKIU, E.; CAVALHEIRO, R. Comparação entre análise de tronco digital e convencional em árvores de *Mimosa scabrella* Bentham e *Pinus taeda* L. **Revista Árvore**, v. 37, n. 2, p. 329-337, 2013. DOI: 10.1590/S0100-67622013000200014.

ROSOT, M. A. D. **Processamento digital de imagens aplicado à medição de anéis de crescimento na análise de tronco**. 2002. 162 f. Tese (Doutorado em Ciências Florestais) - Universidade Federal do Paraná, Curitiba.

ROSOT, M. A. D.; FIGUEIREDO FILHO, A. DISPERATI, A. A.; EMERENCIANO, D. B. Análise de tronco digital: uma nova metodologia para a medição de anéis de crescimento. Floresta, v. 33, n. 3, p. 235-255, 2003. DOI: 10.5380/ rf.v33i3.2255.

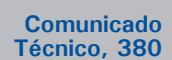

Embrapa Florestas Endereço: Estrada da Ribeira Km 111, CP 319 Colombo, PR, CEP 83411-000 Fone / Fax: (0\*\*) 41 3675-5600 www.embrapa.br/florestas www.embrapa.br/fale-conosco/sac/

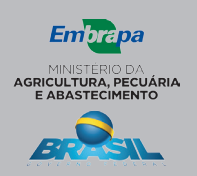

1ª edição Versão eletrônica (2016) Comitê de<br/>PublicaçõesPresidente: Patrícia Póvoa de Mattos<br/>Secretária-Executiva: Elisabete Marques Oaida<br/>Membros: Elenice Fritzsons, Giselda Maia Rego,<br/>Ivar Wendling, Jorge Ribaski, Luis Claudio Maranhão Froufe,<br/>Maria Izabel Radomski, Susete do Rocio Chiarello Penteado,<br/>Valderes Aparecida de Sousa

Expediente Supervisão editorial: Patrícia Póvoa de Mattos Revisão de texto: Patrícia Póvoa de Mattos Normalização bibliográfica: Francisca Rasche Editoração eletrônica: Neide Makiko Furukawa Fotos: Maria Augusta Doetzer Rosot